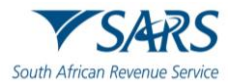

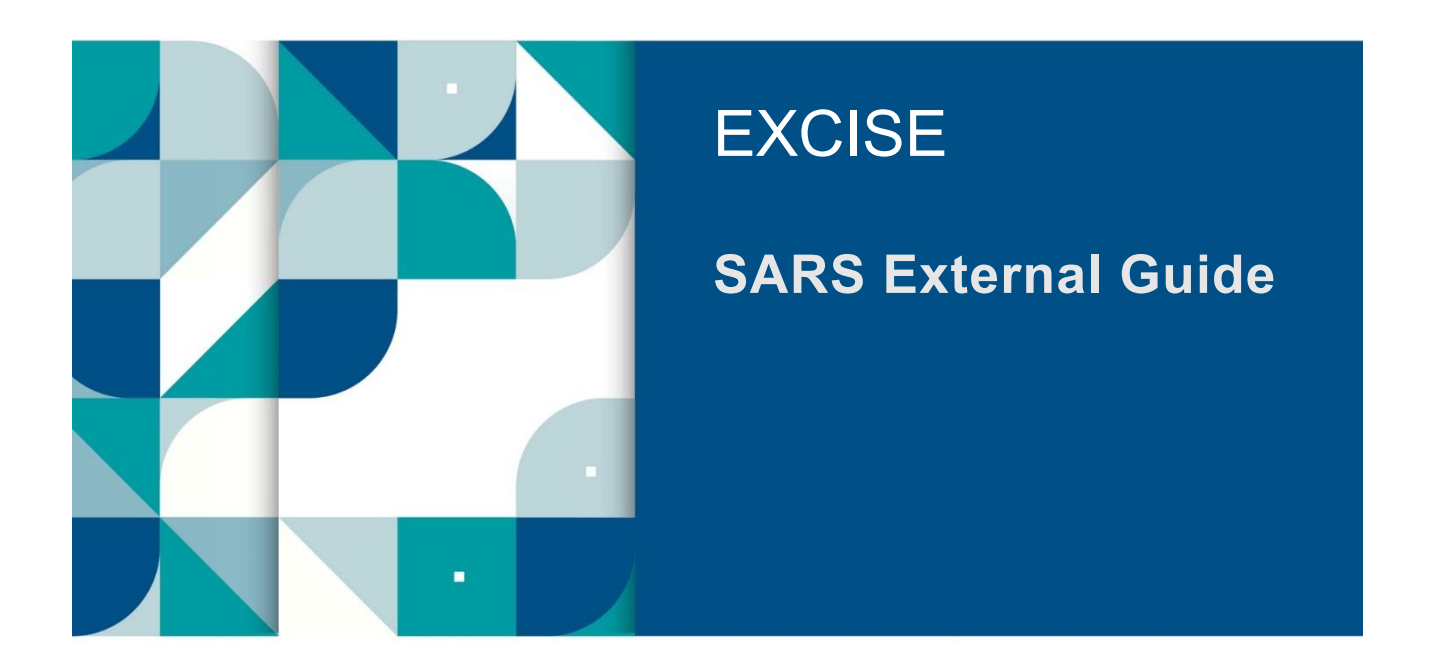

# **AIR PASSENGER TAX**

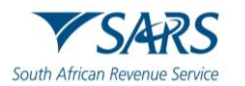

## TABLE OF CONTENTS

| 1   | SUMMARY                                     | 3  |
|-----|---------------------------------------------|----|
| 2   | APT REGISTRATION ON EFILING                 | 3  |
| 2.1 | Log in to eFiling                           | 3  |
| 2.2 | Activate APT Tax Type                       | 4  |
| 3   | APT RETURN SUBMISSION                       | 8  |
| 3.1 | Submit APT Return                           | 8  |
| 3.2 | Request for Correction                      | 11 |
| 3.3 | Make Payment                                | 12 |
| 4   | STATEMENT OF ACCOUNT (SOA)                  | 15 |
| 5   | CONVERTING EXCEL FILE INTO CSV FILE         | 17 |
| 6   | UPLOAD OF PASSENGER MANIFEST                | 25 |
| 7   | INITIATE PAYMENT FROM CONTRAVENTION LETTERS | 29 |
| 8   | DEFINITIONS, ACRONYMS AND ABBREVIATIONS     | 36 |
| 9   | DISCLAIMER                                  | 36 |

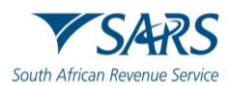

## 1 SUMMARY

- a) Every operator liable for Air Passenger Tax (APT) is required to file a return and make payment, in accordance with Section 47B (7).
- b) The requirements for return submission are described in APT-02.
- c) The accounting period is one (1) calendar month, commencing from the first day and ending on the last day of the month.
- d) Operators must submit their return and make payment, within twenty-one (21) days following the end of each accounting period. Where the last day for submission of the account and payment falls on a weekend or public holiday, the account and payment must be submitted on the last official working day before that day.
- e) All the operators / agents must be registered for eFiling as the submission of the payments and uploading of passenger manifests can only be made via eFiling.
- f) The operators / agents can now pay for the contravention's amounts stated on the letters using eFiling.
- g) For the licensing and registration requirements, refer to SC-CF-19.

## 2 APT REGISTRATION ON EFILING

#### 2.1 Log in to eFiling

- a) The operator logs onto the eFiling platform as described in SC-CF-42.
- b) The system displays the operator's dashboard. The portfolio type reflects as Organisation.

|                                        |                      |                    |                  | Home User          | Organisations Returns | Customs Duties & Levier | s Services Tax Status | Contact Log Out |
|----------------------------------------|----------------------|--------------------|------------------|--------------------|-----------------------|-------------------------|-----------------------|-----------------|
| Tax Reference Number                   | Portfolio            | Taxpaye            | er               | • i Org            | ganisation            |                         |                       |                 |
| Identification Number                  |                      |                    |                  |                    |                       |                         |                       |                 |
| My Profile                             |                      |                    |                  |                    | 1                     |                         |                       | 🔊 🗐             |
| SARS Correspondence                    |                      |                    |                  |                    |                       |                         |                       |                 |
| Returns Issued                         | Taxpayers            |                    |                  |                    |                       |                         |                       | -               |
| Returns History                        |                      | Name               | Registra         | ation or ID number |                       | Tax Reference Number    |                       | Q               |
| Returns Search                         |                      |                    |                  |                    |                       |                         |                       |                 |
| Levies and Duties                      | Name of Taxpayer     | Company/ ID Number | Reference Number | Last               | Return Filled         | Last Accessed           | Actions               |                 |
| Third Party Data Certificate<br>Search |                      |                    |                  | -                  |                       |                         | View Taxpay           | er              |
| Third Party Data                       |                      |                    |                  |                    | 15. B                 |                         | View Taxpay           | er              |
| Non-Core Taxes                         | First   Previous   0 | Next Last          |                  |                    |                       |                         |                       |                 |
| Payments                               |                      |                    |                  |                    |                       |                         |                       |                 |

c) If operators are unable to access the eFiling service, they must contact the SARS Contact Centre for assistance.

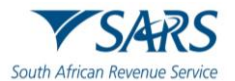

## 2.2 Activate APT Tax Type

- The APT tax type must be activated on eFiling to allow for the submission of returns. a)
- b) The operator selects:
  - i) Organisations;
  - íi) iii) Tax types; and
  - Manage tax types.

|                              |                      | Home User        | Organisations Returns Customs Duties | s & Levies Services Tax Statu | s Contact Log Out |
|------------------------------|----------------------|------------------|--------------------------------------|-------------------------------|-------------------|
|                              | Portfolio            | Taxpayer         | • : Organisation                     |                               |                   |
| Tax Reference Number         |                      |                  |                                      |                               |                   |
| Identification Number        | Taxpayer Name        |                  |                                      |                               |                   |
| My Profile                   |                      |                  |                                      |                               |                   |
|                              | Registration Number  |                  |                                      |                               |                   |
| Organisation                 |                      |                  |                                      |                               |                   |
| Register New                 |                      |                  |                                      |                               | t                 |
| Change Details               | Manage Tax Types     |                  |                                      |                               |                   |
| Tax Types                    | Tax Type Description | Reference Number | Status                               | Action                        |                   |
| Manage Tax Types             | Customs Agent        | 700              | Successfully Activated.              | Deactivate                    |                   |
| View Request History         | Air Passenger Tax    | 814              | Successfully Deactivated.            | Request Activation            |                   |
| Legacy: Activation Requests  |                      |                  |                                      |                               |                   |
| Legacy: Transfer Requests    | Submit               |                  |                                      |                               |                   |
| Legacy: Pending Registration | Submit               |                  | 🔛 LIVE CHAT                          |                               | ASK A QUESTION?   |

c) The operator ticks Request Activation and clicks the Submit button.

|                              |                      | Home Us          | er Organisations Returns Customs | Duties & Levies Services Tax Stat | us Contact Log Out |
|------------------------------|----------------------|------------------|----------------------------------|-----------------------------------|--------------------|
| Tax Reference Number         | Portfolio            | Taxpayer         | • Crganisation                   |                                   |                    |
| Identification Number        | Taxpayer Name        |                  |                                  |                                   |                    |
| My Profile                   |                      |                  |                                  |                                   |                    |
|                              | Registration Number  |                  |                                  |                                   |                    |
| Organisation                 | :e                   |                  |                                  |                                   |                    |
| Register New                 |                      |                  |                                  |                                   |                    |
| Change Details               | Manage Tax Types     |                  |                                  |                                   |                    |
| Tax Types                    | Tax Type Description | Reference Number | Status                           | Action                            |                    |
| Manage Tax Types             | Customs Agent        | 700              | Successfully Activated.          | Deactivate                        |                    |
| View Request History         | Air Passenger Tax    | 814              | Successfully Deactivated.        | Request Activation                |                    |
| Legacy: Activation Requests  |                      |                  |                                  | <b></b>                           |                    |
| Legacy: Transfer Requests    | Outerth d            |                  |                                  | I                                 |                    |
| Legacy: Pending Registration | Submit               | _                | 🔛 LIVE C                         | HAT                               | ASK A QUESTION?    |

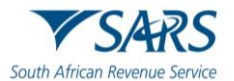

- d) The APT tax type will now be successfully activated (refer to sub-paragraph 2.2 (j))
- e) In instances where the tax type is activated by a representative of an operator, the activation request routed for authorisation.

|                              |                      | Home User Organ  | nisations Returns Customs Duties & Levies Services | ; Tax Status Contact Log Out |
|------------------------------|----------------------|------------------|----------------------------------------------------|------------------------------|
| Toy Beforence Number         | Portfolio            | Taxpayer         | • i Organisation                                   |                              |
|                              |                      |                  |                                                    |                              |
|                              | Taxpayer Name        |                  | Contact Details 🚯                                  |                              |
| My Profile                   |                      |                  | Cell:                                              |                              |
|                              | Registration Number  |                  | Email:                                             |                              |
| Organisation                 |                      |                  |                                                    |                              |
| Register New                 |                      |                  |                                                    |                              |
| Change Details               | Tax Types Details    |                  |                                                    |                              |
| Tax Types                    | Tax Type Description | Reference Number | Status                                             |                              |
| Manage Tax Types             | Customs Agent        | 700              | Successfully Activated                             |                              |
| View Request History         | Air Passenger Tax    | 814              | Awaiting authorisation                             |                              |
| Legacy: Activation Requests  |                      |                  |                                                    |                              |
| Legacy: Transfer Requests    | Edit Contact Details |                  | Manage Tay Types                                   | Access Rights                |
| Legacy: Pending Registration |                      |                  |                                                    | ASK A QUESTION?              |

f) The operator is notified of the authorisation request via email and/or SMS. The operator logs in to the Tax Type Transfer/Shared Access Request.

| TO SARS<br>South African Revenue Service | <ul> <li>Tax Type Transfer / Shared Access Request</li> <li>Are you a South African citizen?</li> <li>Yes O No</li> <li>Identification Number *</li> <li>I</li> <li>Identification Number is required</li> <li>Tax Reference Number is required</li> <li>Tax Reference Number is required</li> <li>Submit</li> </ul> | FILING          |
|------------------------------------------|----------------------------------------------------------------------------------------------------|-----------------|
|                                          | 🖬 LIVE CHAT                                                                                                    | ASK A QUESTION? |

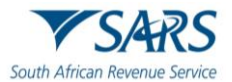

The operator chooses their preferred channel and clicks the Ok button. g)

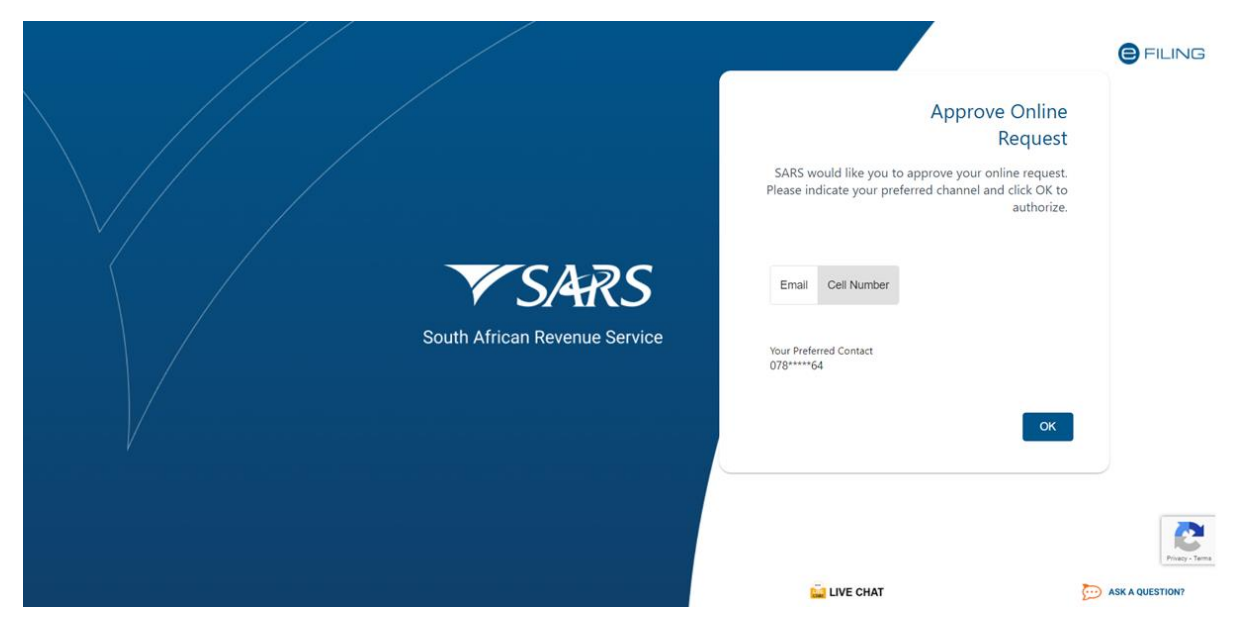

- A one-time pin (OTP) is sent to the chosen channel and the operator: h)
  - i)
  - Captures the OTP; and Clicks the Submit button. ii)

|                               | ←                                                                                            | <b>F</b> ILING  |
|-------------------------------|----------------------------------------------------------------------------------------------|-----------------|
|                               | One Time Pin                                                                                 |                 |
|                               | OTP has been sent to the following celiphone number<br>078*****64<br>Pin expires in 00:02:57 |                 |
|                               | 1111                                                                                         |                 |
| V SARS                        | One Time Pin is required<br>Please enter the last 6 digits of your OTP.                      |                 |
| South African Revenue Service | Resend OTP Submit                                                                            |                 |
|                               |                                                                                              |                 |
|                               | 1                                                                                            | Priazy - Tema   |
|                               | LIVE CHAT                                                                                    | ASK A QUESTION? |

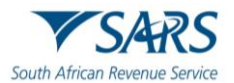

i) The operator selects authorise and clicks the Submit button.

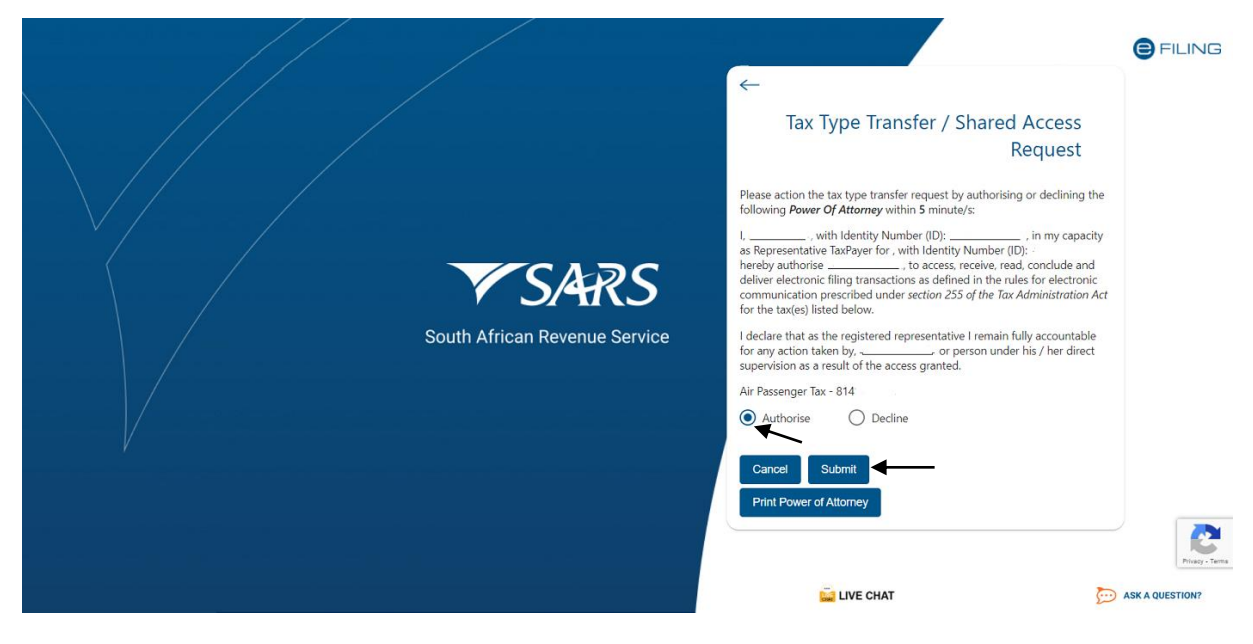

j) The Air Passenger Tax will be activated.

|                                        |                      | Home User Org    | ganisations Returns Customs Duties & Levies Services | Tax Status Contact Log Out |
|----------------------------------------|----------------------|------------------|------------------------------------------------------|----------------------------|
| •                                      | Portfolio            | Taxpayer         | • : Organisation                                     |                            |
| Tax Reference Number                   |                      |                  |                                                      |                            |
| Identification Number                  | Taxnaver Name        |                  | Contact Details                                      |                            |
| My Profile                             |                      |                  | Cell:                                                |                            |
|                                        | Registration Number  |                  | Fmaile                                               |                            |
| SARS Correspondence                    |                      |                  |                                                      |                            |
| Returns Issued                         | T. T                 |                  |                                                      |                            |
| Returns History                        | lax Types Details    |                  |                                                      |                            |
| Returns Search                         | Tax Type Description | Reference Number | Status                                               |                            |
| Levies and Duties                      | Customs Agent        | 700-             | Successfully Activated                               |                            |
| Third Party Data Certificate<br>Search | Air Passenger Tax    | 814              | Successfully Activated                               | _                          |
| Third Party Data                       |                      |                  |                                                      |                            |
| Non-Core Taxes                         | Edit Contact Details | I                | Manage Tax Types                                     | Access Rights              |
| Payments                               |                      |                  | LIVE CHAT                                            | ASK A QUESTION?            |

- k) The operator updates the user rights for the submission of returns as described in SC-CF-42.
- I) The operator logs off eFiling to allow for the changes to refresh.
- m) The operator can now log in to submit returns.

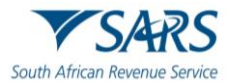

## 3 APT RETURN SUBMISSION

## 3.1 Submit APT Return

#### a) The operator selects:

- i) Returns; and
- ii) Returns issued.

|                                        | E TSARS @FILMS                                                                                                    | Home                                                                          | User Org                                          | anisations Returns                               | Customs                         | Duties & Levies | Services | Tax Status | Contact    | Log Out |
|----------------------------------------|----------------------------------------------------------------------------------------------------|-------------------------------------------------------------------------------|---------------------------------------------------|--------------------------------------------------|---------------------------------|-----------------|----------|------------|------------|---------|
| Tax Reference Number                   | Portolo Taxpayer                                                                                                    |                                                                               | * i Organisa                                      | ation                                            |                                 |                 |          |            |            |         |
| Identification Number                  | USER DETAILS<br>User Name                                                                                                    | COMPANY DETAILS                                                               |                                                   |                                                  | _                               |                 |          |            |            |         |
| My Profile                             | Login Name.<br>Date Registered:                                                                                                    | Registration Number:<br>Date Registered                                       |                                                   |                                                  |                                 |                 |          |            |            |         |
| SARS Correspondence                    | INCOME TAX QUICK SEARCH<br>Please enter your Income Tax Reference Number:                                                                                                    |                                                                               | SEARCH                                            |                                                  |                                 |                 |          |            |            |         |
| Returns Issued                         |                                                                                                    |                                                                               | 7                                                 | SARS Sout                                        | h African                       |                 |          |            |            |         |
| Returns History                        |                                                                                                    |                                                                               |                                                   |                                                  | nde servie                      | 1               |          |            |            |         |
| Returns Search                         | ISSUING OF 2013 IRP5/IT3(a) UNTIL FURTHER NOTICE                                                                                                    |                                                                               |                                                   |                                                  |                                 |                 |          |            |            |         |
| Levies and Duties                      | Employers are advised that where an Employee Income Tax Certificate [IRP5/IT3(a)] needs to be<br>certificates will have to be issued from the employer's payroll system or where no payroll system it | issued for the 2013 transaction year<br>is used, a manual certificate. Manual | prior to August 2012 s<br>certificates can be req | submission to SARS, the<br>quested from any SARS | se IRP5/IT3(a)<br>branch or the |                 |          |            |            |         |
| Third Party Data Certificate<br>Search | SARS Contact Centre on 0800 00 SARS (7277).                                                                                                    |                                                                               |                                                   |                                                  |                                 |                 |          |            |            |         |
| Third Party Data                       |                                                                                                    |                                                                               |                                                   |                                                  |                                 |                 |          |            |            |         |
| Non-Core Taxes                         |                                                                                                    |                                                                               |                                                   |                                                  |                                 |                 |          |            |            |         |
| Payments                               |                                                                                                    |                                                                               |                                                   |                                                  |                                 |                 |          |            |            |         |
| Third Party Appointments               |                                                                                                    |                                                                               |                                                   |                                                  |                                 |                 |          |            |            |         |
| Request For Reason                     |                                                                                                    |                                                                               |                                                   |                                                  |                                 |                 |          |            |            |         |
| Disputes\Suspension Of Payment         |                                                                                                    |                                                                               |                                                   |                                                  |                                 | HAT             |          |            | D ASK A QU | ESTION? |

- b) The list of tax types for which the operator is registered displays, and the operator:
  - i) Selects Air Passenger Tax (APT201);
  - ii) Chooses the correct year and period; and
  - iii) Clicks the Request Return button.

|                                                          |                           |                    | Home User Organisations R | Returns Customs Duties & Levies Servic | xes Tax Status Contact Log Out |
|----------------------------------------------------------|---------------------------|--------------------|---------------------------|----------------------------------------|--------------------------------|
| Tax Reference Number                                     | Portfolio                 | Taxpayer           | • Organisation            |                                        |                                |
| My Profile                                               | Returns Search            |                    |                           |                                        |                                |
| SARS Correspondence                                      |                           |                    | Year *                    | ▼ Period*                              | ~                              |
| eturns Issued<br>Employee's Tax (EMP201)                 |                           |                    |                           |                                        | Request Return                 |
| Employee s Tax (EMP501) Income Tax (ITR14/ITR12T/IT12EI) | Air Passenger Tax Returns |                    |                           |                                        |                                |
| Air Passenger Tax (APT201)                               | Name Reference Num        | Period Return Type | Status Status Date        | Amount Due Due                         | Date Open                      |
| eturns History                                           |                           |                    |                           | items per page                         | 10 🕶 0 of 0 < >                |
| leturns Search                                           |                           |                    |                           |                                        |                                |
| evies and Duties                                         |                           |                    |                           |                                        |                                |
| Third Party Data Certificate<br>Search                   |                           |                    |                           |                                        |                                |

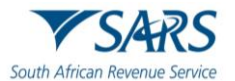

The return for the chosen period displays and can be accessed through the hyperlink. c)

|                                      | SARS @HUNG                       |          | Home User Organisations Retu | arms Customs Duties & Levies Servi | ces Tax Status Contact Log Out |
|--------------------------------------|----------------------------------|----------|------------------------------|------------------------------------|--------------------------------|
|                                      | Portfolio                        | Taxpayer | • I Organisation             |                                    |                                |
| Tax Reference Number                 | Air Passenger Tax Workpage       |          |                              |                                    |                                |
| My Profile                           | Taxpayer Details                 |          | Status Information           |                                    |                                |
| ARS Correspondence                   | Taxpayer Name                    |          | SARS Status                  |                                    |                                |
| eturns Issued                        |                                  |          | Issued                       |                                    |                                |
| Employee's Tax (EMP201)              | Tax Period                       |          | eFiling Date                 |                                    |                                |
| Employee s Tax (EMP501)              | Poforanza Number                 |          | 2023-08-21712:34:32.3        |                                    |                                |
| Income Tax<br>(ITR14/ITR12T/IT12EI)  | Reference wantber                |          |                              |                                    |                                |
| Air Passenger Tax (APT201)           |                                  |          |                              |                                    |                                |
| turns History                        |                                  |          |                              |                                    |                                |
| turns Search                         | Declaration Details              |          |                              |                                    |                                |
| vies and Duties                      | Return                           | Version  | Status Date                  | Status                             |                                |
| hird Party Data Certificate<br>earch | APT201                           | 1        | 2023-08-21700:00:00          | Issued                             |                                |
| nird Party Data                      | Back to Search Query SARS Status |          | R                            |                                    |                                |
| m-Core Taxes                         |                                  |          |                              | and the sure                       | 5                              |
|                                      |                                  |          |                              | LIVE CHAT                          | ASK A QUESTION?                |

- d) The APT 201 return displays and the operator confirms the information under:
  - Details of Accounting Period; Operator Particulars; and Agent Particulars. i)
  - ii)
  - iii)

| •                                      |                                                                                                    | ns Customs Duties & Levies Services Tax Stati       | n Contact Log Out |
|----------------------------------------|----------------------------------------------------------------------------------------------------|-----------------------------------------------------|-------------------|
| Tax Reference Number                   | Pertino Tappyer                                                                                                    |                                                     |                   |
| Identification Number                  | Buck Platt Save Shaget                                                                                                    |                                                     | - 100 +           |
| SARS Correspondence                    | South African Revenue Service                                                                                                    |                                                     | APT201            |
| Returns Issued                         | Details of Accounting Period                                                                                                    |                                                     | <u> </u>          |
| Returns History                        | Onesadas Badioulasa                                                                                                    |                                                     |                   |
| Employee's Tax (EMP201)                | Operator Particulars                                                                                                    |                                                     |                   |
| Employee s Tax (EMP501)                | Agent Particulars                                                                                                    |                                                     | × .               |
| Income Tax<br>(ITR14/ITR12T/IT12EI)    | APT Passenger and Liability Details                                                                                                    |                                                     | Ŷ                 |
| Air Passenger Tax (APT201)             | Declaration                                                                                                    |                                                     |                   |
| Returns Search                         |                                                                                                    |                                                     |                   |
| Levies and Duties                      | I hereby declare that all the information supplied in this return is true and complex with the provisions of the customs and excise act, no 91 of 1964. | *******                                             |                   |
| Third Party Data Certificate<br>Search |                                                                                                    | Peace ensure you sign over the 2 lines of 10% above |                   |
| Third Party Data                       | Declaration Date<br>2023 / 08 / 15 🛅 🛩                                                                                                    | For enquiries go to www.sars.gov.za or call 0800 (  | 10 7277           |
| Non-Core Taxes                         |                                                                                                    | 🔒 LIVE CHAT                                         | ASK & QUESTION?   |

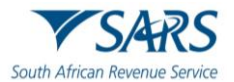

- e) The operator completes the mandatory fields under APT Passenger and Liability details by expanding:
  - i) Standard Rate Departures; and
  - ii) Lower Rate Departures.

| Tax Reference Number<br>Identification Number | South African Revenue Service        | AIR PASSENGER TAX                   | APT201     |  |  |  |  |  |  |  |  |
|-----------------------------------------------|--------------------------------------|-------------------------------------|------------|--|--|--|--|--|--|--|--|
| My Profile                                    | Details of Accounting Period         |                                     |            |  |  |  |  |  |  |  |  |
| my rome                                       | Operator Particulars                 |                                     | •          |  |  |  |  |  |  |  |  |
| SARS Correspondence                           | Agent Particulars                    |                                     | <b>~</b> ] |  |  |  |  |  |  |  |  |
| Returns Issued                                | APT Descentes and Lisbilly, Details  |                                     |            |  |  |  |  |  |  |  |  |
| Employee's Tax (EMP201)                       | AP I Passenger and Liability Details | APT Passenger and Liability Details |            |  |  |  |  |  |  |  |  |
| Employee s Tax (EMP501)                       | Standard Rate                        |                                     |            |  |  |  |  |  |  |  |  |
| Income Tax<br>(ITR14/ITR12T/IT12EI)           | Standard Rate Departures             |                                     | ~          |  |  |  |  |  |  |  |  |
| Air Passenger Tax (APT201)                    | Lower Rate                           |                                     |            |  |  |  |  |  |  |  |  |
| Returns History                               | Lower Rate Departures                |                                     |            |  |  |  |  |  |  |  |  |
| Returns Search                                |                                      |                                     | × .        |  |  |  |  |  |  |  |  |
| Levies and Duties                             | Amount Due                           |                                     | ~          |  |  |  |  |  |  |  |  |
| Third Party Data Certificate<br>Search        | Declaration                          |                                     |            |  |  |  |  |  |  |  |  |
| Third Party Data                              | Deviation                            |                                     |            |  |  |  |  |  |  |  |  |

f) Once all mandatory fields are updated, the amount due is calculated.

| 0 tE., .                            | APT Passenger and Liability Details                                                                                                    | ×                                                      |
|-------------------------------------|----------------------------------------------------------------------------------------------------|--------------------------------------------------------|
| Tax Beference Number                | Standard Rate                                                                                                    |                                                        |
| Identification Number               | Standard Rate Departures                                                                                                    | ~                                                      |
| My Profile                          | Lower Rate                                                                                                    |                                                        |
|                                     | Lower Rate Departures                                                                                                    | · · · · · · · · · · · · · · · · · · ·                  |
| SARS Correspondence                 | Amount Due                                                                                                    | *                                                      |
| Returns Issued                      | Task Annual Dax*                                                                                                    |                                                        |
| Returns History                     | R 🔒                                                                                                    |                                                        |
| Employee's Tax (EMP201)             |                                                                                                    |                                                        |
| Employee s Tax (EMP501)             | Declaration                                                                                                    |                                                        |
| Income Tax<br>(ITR14/ITR12T/IT12EI) |                                                                                                    |                                                        |
| Air Passenger Tax (APT201)          | I hereby declare that all the information supplied in this return is true and compile with the provisions of the customs and excise act, no 91 of 1954. | 3000000000000<br>300000000000                          |
| Returns Search                      | brane be                                                                                                    | Please ensure you sign over the 2 lines of 10's above  |
| Levies and Duties                   | 2023 / 08 / 15 🖻 🗸                                                                                                    | For enquines go to www.sars.gov.za.or.call 0000.007277 |
| Search                              |                                                                                                    |                                                        |
| Third Party Data                    |                                                                                                    |                                                        |
| Non-Core Taxes                      |                                                                                                    | LIVE CHAT                                              |

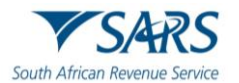

g) Once the return data is captured, the operator clicks the Submit button. By clicking on submit, the operator declares that all information on the return is true and correct.

|                                        | E TSARS OFLAG Home                                                                                                    | User Organisatio | ns Returns | Customs Duties & Levie | s Services 1                 | Tax Status       | Contact     | Log Out |
|----------------------------------------|----------------------------------------------------------------------------------------------------|------------------|------------|------------------------|------------------------------|------------------|-------------|---------|
| Tax Reference Number                   | Partsia Taropyer                                                                                                    | • Organisation   | <b>@</b>   |                        |                              |                  |             |         |
| Identification Number                  | Back Print Save Subject                                                                                                    |                  |            |                        |                              |                  | - 10        | 00 +    |
| SARS Correspondence                    | South African Revenue Service                                                                                                    | SSENGER TA       | x          |                        |                              |                  | APT2        | 901     |
| Returns Issued                         | Details of Accounting Period                                                                                                    |                  |            |                        |                              |                  |             | ~       |
| Returns History                        | Operator Particulars                                                                                                    |                  |            |                        |                              |                  |             | Ţ       |
| Employee's Tax (EMP201)                |                                                                                                    |                  |            |                        |                              |                  |             |         |
| Employee s Tax (EMP501)                | Agent Particulars                                                                                                    |                  |            |                        |                              |                  |             | × .     |
| Income Tax<br>(ITR14/ITR12T/IT12EI)    | APT Passenger and Liability Details                                                                                                    |                  |            |                        |                              |                  |             | •       |
| Air Passenger Tax (APT201)             | Declaration                                                                                                    |                  |            |                        |                              |                  |             |         |
| Returns Search                         |                                                                                                    |                  |            |                        |                              |                  |             | _       |
| Levies and Duties                      | I hereby declare that all the information supplied in this return is true and correct and complies with the provisions of the customs and excise act, no to be accessed on the custom of the custom of | i1 of 1964.      |            |                        |                              |                  |             |         |
| Third Party Data Certificate<br>Search |                                                                                                    |                  | _          | Peace ensure           | you sign over the 2 lines of | X's above        |             | -       |
| Third Party Data                       | Declamatic Date 2023 / 08 / 15 🛅 🗸                                                                                                    |                  |            | For enquiries go to    | www.sars.gov.za.or.c         | all 0800 00 7277 |             |         |
| Non-Core Taxes                         |                                                                                                    |                  |            | LIVE CHAT              |                              | ē                | 🗩 ASK A QUE | ESTIONP |

h) The return status changes to filed.

## 3.2 Request for Correction

- a) A maximum of three (3) corrections are permitted on a return for an accounting period.
- b) Corrections on a return must be submitted prior to making payment. Once a payment is processed, no corrections can be submitted.
- c) If a correction is required on the return, the operator clicks the Request Correction button.

|                                        |                                  |                                            | Home User Organisations Return | s Customs Duties & Levies Services | Tax Status Contact Log Out |
|----------------------------------------|----------------------------------|--------------------------------------------|--------------------------------|------------------------------------|----------------------------|
|                                        | Portfolio                        | Taxpayer                                   | • i Organisation               |                                    |                            |
| Tax Reference Number                   |                                  |                                            |                                |                                    |                            |
| Identification Number                  | Air Passenger Tax Workpage       | 1                                          |                                |                                    |                            |
| My Profile                             | Taxpayer Details                 |                                            | Status Information             |                                    |                            |
|                                        | Taxpayer Name                    |                                            | SARS Status                    |                                    |                            |
| SARS Correspondence                    |                                  |                                            | Filed                          |                                    |                            |
| Returns Issued                         | Tax Period                       |                                            | eFiling Date                   |                                    |                            |
| Personal Income Tax (ITR12)            | 202301                           |                                            | 2023-08-14T10:15:48.597        |                                    |                            |
| Air Passenger Tax (APT201)             | Reference Number                 |                                            |                                |                                    |                            |
| Returns History                        | 814-                             |                                            |                                |                                    |                            |
| Returns Search                         |                                  |                                            |                                |                                    |                            |
| Levies and Duties                      |                                  |                                            |                                |                                    |                            |
| Third Party Data Certificate<br>Search | Declaration Details              |                                            |                                |                                    |                            |
| Third Party Data                       | Return                           | Version                                    | Status Date                    | Status                             |                            |
| Non-Core Taxes                         | APT201                           | 1                                          | 2023-08-14T00:00:00            | Filed through eFiling              |                            |
| Payments                               | Back to Search Query SARS Status | Request Correction Request Statement of Ar | ccount Make Payment            |                                    |                            |
| Third Party Appointments               |                                  | Î                                          |                                | 🔛 LIVE CHAT                        | ASK A QUESTION?            |
|                                        |                                  |                                            |                                |                                    |                            |

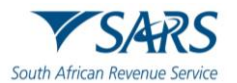

d) The return opens pre-populated with the data captured when the return was filed. The amendments will be updated, and the return is re-submitted.

| •                                      | Portfolio                   | Taspayer                                 | * I Organisation           |                       |                 |
|----------------------------------------|-----------------------------|------------------------------------------|----------------------------|-----------------------|-----------------|
| Tax Reference Number                   | Air Passenger Tax Work      | bage                                     |                            |                       |                 |
| Identification Number                  | Tavraver Details            |                                          | Status Information         |                       |                 |
| My Profile                             | Taxpayer Name               |                                          | SARS Status                |                       |                 |
|                                        |                             |                                          | Correction Filed           |                       |                 |
| SARS Correspondence                    | Tax Period                  |                                          | eFiling Date               |                       |                 |
| Returns Issued                         | 202301                      |                                          | 2023-08-14T10:23:06.783    |                       |                 |
| Personal Income Tax (ITR12)            | Reference Number            |                                          |                            |                       |                 |
| Air Passenger Tax (APT201)             | 814                         |                                          |                            |                       |                 |
| Returns History                        |                             |                                          |                            |                       |                 |
| Returns Search                         | Deduction Details           |                                          |                            | •                     |                 |
| Levies and Duties                      | Declaration Details         |                                          |                            |                       |                 |
| Third Party Data Certificate<br>Search | Return                      | Version                                  | Status Date                | Status                |                 |
| Third Party Data                       | APT201                      | 1                                        | 2023-08-14700:00:00        | Filed through eFiling |                 |
| Non-Core Taxes                         | APT201                      | 2                                        | 2023-08-14T00:00:00        | Filed through eFiling |                 |
| Payments                               | Back to Search Query SARS S | tatus Request Correction Request Stateme | nt of Account Make Payment |                       |                 |
| Third Party Appointments               |                             |                                          |                            | 🚊 LIVE CHAT           | ASK A QUESTION? |

# 3.3 Make Payment

a) Once the return is submitted, the operator clicks the Make Payment button.

|                                        |                                          |                                         | Home User Organisations Returns | Customs Dutles & Levies Services 1 | Tax Status Contact Log O |
|----------------------------------------|------------------------------------------|-----------------------------------------|---------------------------------|------------------------------------|--------------------------|
|                                        | Portfolio<br>QAPERFAUTOASS96999929 - SQM | Taxpayer                                | 🝸 🛔 Organisation 🛛 🛞            |                                    |                          |
| Tax Reference Number                   |                                          |                                         |                                 |                                    |                          |
| Identification Number                  | Air Passenger Tax Workpage               |                                         |                                 |                                    |                          |
| My Profile                             | Taxpayer Details                         |                                         | Status Information              |                                    |                          |
|                                        | Taxpayer Name                            |                                         | SARS Status                     |                                    |                          |
| SARS Correspondence                    |                                          |                                         | Filed                           |                                    |                          |
| Returns Issued                         | Tax Period                               |                                         | eFiling Date                    |                                    |                          |
| Personal Income Tax (ITR12)            | 202301                                   |                                         | 2023-08-14T10:15:48.597         |                                    |                          |
| Air Passenger Tax (APT201)             | Reference Number                         |                                         |                                 |                                    |                          |
| Returns History                        | 814-                                     |                                         |                                 |                                    |                          |
| Returns Search                         |                                          |                                         |                                 |                                    |                          |
| Levies and Duties                      | Deduction Datable                        |                                         |                                 |                                    |                          |
| Third Party Data Certificate<br>Search | Declaration Details                      |                                         |                                 |                                    |                          |
| Third Party Data                       | Return                                   | Version                                 | Status Date                     | Status                             |                          |
| Non-Core Taxes                         | APT201                                   | 1                                       | 2023-08-14T00:00:00             | Filed through eFiling              |                          |
| Payments                               | Back to Search Query SARS Status         | Request Correction Request Statement of | of Account Make Payment         |                                    |                          |
| Third Party Appointments               |                                          |                                         |                                 | uve chat                           | ASK A QUESTION?          |

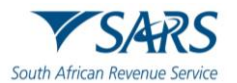

b) The operator confirms the amount due and clicks the Make Payment button again.

|                                        | E TARS @FILING Home User Organizations Returns Customs Daties & Levies Services Tax Status Contact Log Out                                                                                                    |
|----------------------------------------|----------------------------------------------------------------------------------------------------|
| Tax Reference Number                   | Pertoio Tappyer                                                                                                    |
| Identification Number                  | APT Payment Summary                                                                                                    |
| My Profile                             | Tax Reference 814 . Period                                                                                                    |
| SARS Correspondence                    | Make Payment                                                                                                    |
| Returns Issued                         | Anost*                                                                                                    |
| Personal Income Tax (ITR12)            |                                                                                                    |
| Air Passenger Tax (APT201)             | Barix Make Payment                                                                                                    |
| Returns History                        | This page allows you to:                                                                                                    |
| Returns Search                         | Capture payment details regarding tax return payments you have already made manually.<br>Create exement instructions to the bank of your choice to do the actual exement to SARS                                                                                                    |
| Levies and Duties                      | Tip: You can submit payments any time before the payment due date, with an effective date of the payment due date. The payment will only be processed on the effective date.     Please be aware that there is a R500,000 limit on payments unless you one of the following banking products: ABSA - Cash Focus, ABSA Corporate Banking, ABSA Direct - Internet Banking, Autopay (Standard Bank), FNB - CAMS, |
| Third Party Data Certificate<br>Search | Online Banking, Internet Banking, Investec Online Banking, NedTreasury (nedBank), Netbank Business (Nedbank) or Standard Bank Business Online (CATS).                                                                                                    |
| Third Party Data                       |                                                                                                    |
| Non-Core Taxes                         |                                                                                                    |
| Payments                               |                                                                                                    |
| Third Party Appointments               | 🖬 LIVE CHAT 💮 ASK A QUESTION?                                                                                                    |

- c) The payment details displays and the operator:
  - i) Selects the saved bank account from the dropdown box;
  - ii) Confirms the payment details; and
  - iii) Clicks the Pay Now button.

| • m                                    |           |                                                                                                    | Home                                                                               | User Organisations                                          | Returns Custom:                                        | Duties & Levies               | Services Tax Status                   | Contact | Log Out |
|----------------------------------------|-----------|----------------------------------------------------------------------------------------------------|------------------------------------------------------------------------------------|-------------------------------------------------------------|--------------------------------------------------------|-------------------------------|---------------------------------------|---------|---------|
| Tax Reference Number                   | Portfolio | Taxpayer                                                                                                    |                                                                                    | : Organisation                                              |                                                        |                               |                                       |         |         |
| Identification Number                  | -         |                                                                                                    |                                                                                    |                                                             |                                                        |                               |                                       |         | -       |
| My Profile                             |           | Payment Details                                                                                                    |                                                                                    |                                                             |                                                        |                               |                                       |         |         |
| SARS Correspondence                    |           | Tip: You can submit payments any time with an effe<br>Note: ABSA Direct payments can only be made and<br>from the ABSA Direct system by tomorrow. | active date of the payment due date. Th<br>d authorised on the same day. Please be | ne payment will only be pro<br>e aware that if you don't au | cessed on the effective da<br>thorise your payment tod | te.<br>ay, it will be removed |                                       |         |         |
| Returns Issued                         |           | Account Name:                                                                                                    | ~ •                                                                                | ←                                                           |                                                        |                               |                                       |         |         |
| Returns History                        |           |                                                                                                    | Bank<br>Account Number                                                             |                                                             |                                                        |                               |                                       |         |         |
| Employee's Tax (EMP201)                |           | Payment Request Date:                                                                                                    | Please use the format: vvvvmm/                                                     | 2023<br>dd                                                  |                                                        |                               |                                       |         |         |
| Employee s Tax (EMP501)                |           | Payment Amount:<br>Comments:                                                                                                    | R                                                                                  | ←                                                           |                                                        |                               |                                       |         |         |
| Income Tax<br>(ITR14/ITR12T/IT12EI)    |           |                                                                                                    | I                                                                                  |                                                             |                                                        |                               |                                       |         |         |
| Air Passenger Tax (APT201)             |           |                                                                                                    |                                                                                    |                                                             |                                                        |                               |                                       |         |         |
| Returns Search                         |           | Please make sure that you comp                                                                                                    | lete the payment process and receive a                                             | payment reference numbe                                     | ir as proof of payment init                            | ation.                        |                                       |         |         |
| Levies and Duties                      |           |                                                                                                    |                                                                                    |                                                             | Pay Now                                                | Cancel                        | · · · · · · · · · · · · · · · · · · · |         | _       |
| Third Party Data Certificate<br>Search |           |                                                                                                    |                                                                                    |                                                             | 1                                                      |                               | _                                     |         |         |

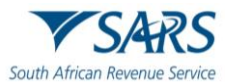

d) The operator clicks Ok in the pop-up box.

| b Suggested Sites                                              |                                              | secure.qa.sarsefiling.co                                                                                                    | .za says                                                                                                    | ✓ Find a Sou         | irce Code                       | ▼ Rates of Tax     | x for Indi | >          | Oth     | ner favorites |
|----------------------------------------------------------------|----------------------------------------------|----------------------------------------------------------------------------------------------------|----------------------------------------------------------------------------------------------------|----------------------|---------------------------------|--------------------|------------|------------|---------|---------------|
| • = •                                                          | Pertolo                                      | Note: To effect the paymen<br>account must authorise the<br>place when, in accordance<br>to their banking product to<br>bank regarding the cut-off | t, the payer who is the owner of the bank<br>payment. The transactionwill only take<br>with the bank rules, the payer has logged on<br>a uthorise the payment. Please consult your<br>times to effect effling payments to SARS | tions Returns        | Customs                         | Duties & Levies    | Services   | Tax Status | Contact | Log Out       |
| Tax Reference Number                                           |                                              | timeously                                                                                                    | ОК                                                                                                    | -                    |                                 |                    |            |            |         | -             |
| My Profile                                                     | Paymer<br>Tip: You can sur<br>Note: 455A Din | nt Details<br>omit payments any time with an effect<br>ect payments can only be made and                                                           | tive date of the payment due date. The payment will only<br>authorised on the same day. Flease be aware that if you o                                                                                                    | be processed on the  | effective date<br>ayment today. | it will be removed |            |            |         |               |
| SARS Correspondence                                            | from the ABSA [                              | Direct system by tomorrow.                                                                                                    |                                                                                                    |                      |                                 |                    |            |            |         | - 1           |
| Returns Issued Returns History                                 |                                              | Account Name:                                                                                                    | Bank<br>Account Number                                                                                                    |                      |                                 |                    |            |            |         |               |
| Employee's Tax (EMP201)                                        |                                              | Payment Request Date:                                                                                                    | Please use the format: yyyyimmidd                                                                                                    |                      |                                 |                    |            |            |         |               |
| Employee s Tax (EMP501)<br>Income Tax<br>(ITR14/ITR12T/IT12EI) |                                              | Payment Amount:<br>Comments:                                                                                                    | ĸ                                                                                                    |                      |                                 |                    |            |            |         |               |
| Air Passenger Tax (APT201)                                     |                                              |                                                                                                    |                                                                                                    | -                    |                                 |                    | _          |            |         |               |
| Returns Search                                                 |                                              | Please make sure that you comple                                                                                                    | tte the payment process and receive a payment reference                                                                                                    | number as proof of s | payment iniciat                 | ion.               |            |            |         |               |
| Third Party Data Certificate<br>Search                         |                                              |                                                                                                    |                                                                                                    | P                    | ay Now                          | Cancel             |            |            |         |               |

e) The summary of payment displays, and the operator clicks the Confirm button.

|                                               | E VSARS @FR.MG Home User Organisations Returns Customs Daties & Levies Services Tax Status Contact Log Out                                                                                         |
|-----------------------------------------------|----------------------------------------------------------------------------------------------------|
| Tax Reference Number<br>Identification Number | Pertoio Taxpayer                                                                                                    |
| My Profile                                    | Confirm Payment Initiation                                                                                                    |
| SARS Correspondence                           | Summary of payment transaction details                                                                                                    |
| Returns Issued                                | Payment for: 1 item<br>Amount: R                                                                                                    |
| Returns History                               | Payment Request Date:<br>Account Name                                                                                                    |
| Employee's Tax (EMP201)                       | Bank, Name:                                                                                                    |
| Employee s Tax (EMP501)                       | Please note that by clicking on the "Confirm" button below. a payment instruction will be created and sent to your bank, which<br>requires authorisation in order for the payment to be finalised. |
| Income Tax<br>(ITR14/ITR12T/IT12EI)           | Kindly logon to your banking product to authorise this payment in order to release the required funds to SARS. Confirm Cancel                                                                      |
| Air Passenger Tax (APT201)                    | Please be every that once a payment is submitted this instruction cannot be reversed                                                                                                    |
| Returns Search                                | ,                                                                                                    |
| Levies and Duties                             |                                                                                                    |
| Third Party Data Certificate<br>Search        |                                                                                                    |
| Third Brate Date                              |                                                                                                    |

f) The operator clicks Ok in the pop-up box.

| b Suggested Sites                                           |                                                                            | secure.qa.sarsefiling.co.za says                                                                                           | ✤ Find a Sou  | rce Code | ▼ Rates of Ta   | x for Indi | >          | Ct Ct    | ner favorites |
|-------------------------------------------------------------|----------------------------------------------------------------------------|----------------------------------------------------------------------------------------------------|---------------|----------|-----------------|------------|------------|----------|---------------|
| •                                                           | SARS @FRING                                                                | You will pay SARS: R<br>From account:<br>On:                                                                               | tions Returns | Customs  | Duties & Levies | Services   | Tax Status | Contact  | Log Out       |
| Tax Reference Number<br>Identification Number<br>My Profile | Confirm Paymer                                                             | Please be aware that once a payment is submitted this instruction<br>cannot be reversed.  Cancel  It Initiation            |               |          |                 |            |            |          | _             |
| SARS Correspondence                                         | Summary of payment tra                                                     | nsaction details                                                                                                    | _             |          |                 |            |            |          |               |
| Returns Issued                                              | Payment for: 1 item<br>Amount: R                                           |                                                                                                    |               |          |                 |            |            |          |               |
| Returns History                                             | Payment Request Date:<br>Account Name:                                     |                                                                                                    |               |          |                 |            |            |          |               |
| Employee's Tax (EMP201)                                     | Bank Na                                                                    | me                                                                                                    |               |          |                 |            |            |          |               |
| Employee s Tax (EMP501)                                     | Please note that by clicking on the<br>requires authorisation in order for | "Confirm" button below, a payment instruction will be created and sent to your bank, which<br>the payment to be finalised. |               |          |                 |            |            |          |               |
| Income Tax<br>(ITR14/ITR12T/IT12EI)                         | Kindly logon to your banking prod                                          | act to authorise this payment in order to release the required funds to SARS.                                              |               |          |                 |            |            |          |               |
| Air Passenger Tax (APT201)                                  | Please be aware that once a payment is s                                   | ubmitted this instruction cannot be reversed                                                                               |               |          |                 |            |            |          |               |
| Returns Search                                              |                                                                            |                                                                                                    |               |          |                 |            |            |          |               |
| Levies and Duties                                           |                                                                            |                                                                                                    |               |          |                 |            |            |          |               |
| Third Party Data Certificate<br>Search                      |                                                                            |                                                                                                    |               |          |                 |            |            |          |               |
| Third Party Data                                            |                                                                            |                                                                                                    |               |          |                 |            |            |          |               |
| Non-Core Taxes                                              |                                                                            |                                                                                                    |               |          | TAH             |            |            | D ASKA Q | JESTION?      |

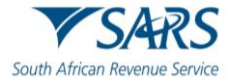

- g) The payment will be submitted to the operator's bank for approval of payment.
- h) The operator clicks the Continue button. The operator will also have the option to print the summary of payment.

|                                        | SAR.      | S @FILING            |                         |                              | н                      | ome User          | Organisations  | Returns | Customs | Duties & Levies | Services | Tax Status | Contact   | Log Out  |
|----------------------------------------|-----------|----------------------|-------------------------|------------------------------|------------------------|-------------------|----------------|---------|---------|-----------------|----------|------------|-----------|----------|
| Tax Reference Number                   | Portfolio |                      | ¥                       | Taxpayer                     |                        | * : 0             | rganisation    |         |         |                 |          |            |           | _        |
| My Prolife                             |           | Payment I            | nitiation Re            | sult                         |                        |                   |                |         |         |                 |          |            |           |          |
| SARS Correspondence                    |           | Summary of pay       | ment transaction        | details                      |                        |                   |                |         |         |                 |          |            |           |          |
| Returns Issued                         |           | Your payment request | has successfully been s | ubmitted to Standard Bank (  | (MyBills). Please logi | and authorise the | payment.       |         |         |                 |          |            |           |          |
| Returns History                        |           | The following messag | e was returned: Paymen  | it request was saved success | fully                  |                   |                |         |         |                 |          |            |           |          |
| Employee's Tax (EMP201)                |           | Account Name:        |                         |                              |                        |                   |                |         |         |                 |          |            |           |          |
| Employee s Tax (EMP501)                |           | Payment Amount       | R                       |                              |                        |                   |                |         |         |                 |          |            |           |          |
| Income Tax<br>(ITR14/ITR12T/IT12EI)    |           | Payment Reference:   | SARSEF00                |                              |                        |                   |                |         |         |                 |          |            |           |          |
| Air Passenger Tax (APT201)             |           |                      |                         |                              | Co                     | ntinue Print      | t Confirmation |         |         |                 |          |            |           |          |
| Returns Search                         |           |                      |                         |                              |                        | <b>▲</b>          |                |         |         |                 |          |            |           |          |
| Levies and Duties                      |           |                      |                         |                              |                        |                   |                |         |         |                 |          |            |           |          |
| Third Party Data Certificate<br>Search |           |                      |                         |                              |                        |                   |                |         |         |                 |          |            |           |          |
| Third Party Data                       |           |                      |                         |                              |                        |                   |                |         |         |                 |          |            |           |          |
| Non-Core Taxes                         |           |                      |                         |                              |                        |                   |                |         |         | CHAT            |          |            | D ASK A Q | JESTION? |

i) The operator logs into their nominated bank and approves the payment.

## 4 STATEMENT OF ACCOUNT (SOA)

- a) The statement of account will be emailed to the operator monthly.
- b) Alternatively, the operator can click on the Request Statement of Account button to view their account.

|                                        |                                  |                            | Home                        | User Organisat         | ons Returns | Customs  | Duties & Levies     | Services | Tax Status | Contact     | Log Ou |
|----------------------------------------|----------------------------------|----------------------------|-----------------------------|------------------------|-------------|----------|---------------------|----------|------------|-------------|--------|
|                                        | Portfolio                        | Taxpayer                   |                             | • Organisation         |             |          |                     |          |            |             |        |
| Tax Reference Number                   |                                  |                            |                             |                        |             |          |                     |          |            |             | -      |
| Identification Number                  | Air Passenger Tax Workpage       |                            |                             |                        |             |          |                     |          |            |             |        |
|                                        | 5                                |                            |                             |                        |             |          |                     |          |            |             |        |
| My Profile                             | Taxpayer Details                 |                            |                             | Status Information     |             |          |                     |          |            |             |        |
|                                        | Taxpayer Name                    |                            |                             | SARS Status            |             |          |                     |          |            |             |        |
| SARS Correspondence                    |                                  |                            |                             | Filed                  |             |          |                     |          |            |             |        |
| Returns Issued                         | Tax Period                       |                            |                             | eFiling Date           |             |          |                     |          |            |             |        |
| Personal Income Tax (ITR12)            | 202301                           |                            |                             | 2023-08-14T10:15:48.55 | 7           |          |                     |          |            |             |        |
| Air Passenger Tax (APT201)             | Reference Number                 |                            |                             |                        |             |          |                     |          |            |             |        |
| Returns History                        | 814                              |                            |                             |                        |             |          |                     |          |            |             |        |
| Returns Search                         |                                  |                            |                             |                        |             |          |                     |          |            |             |        |
| Levies and Duties                      |                                  |                            |                             |                        |             |          |                     |          |            |             |        |
| Third Party Data Certificate<br>Search | Declaration Details              |                            |                             |                        |             |          |                     |          |            |             |        |
| Third Party Data                       | Return                           | Version                    | S                           | Status Date            |             | S        | tatus               |          |            |             |        |
| Non-Core Taxes                         | <u>APT201</u>                    | 1                          | 2                           | 2023-08-14T00:00:00    |             | F        | iled through eFilin | 9        |            |             |        |
| Payments                               | Back to Search Query SARS Status | Request Correction Request | Statement of Account Make P | ayment                 |             |          |                     |          |            |             |        |
| Third Party Appointments               |                                  |                            | Ī                           |                        |             | 🚊 LIVE C | HAT                 |          |            | ዀ ASK A QUE | STION? |
|                                        |                                  |                            |                             |                        |             |          |                     |          |            |             |        |

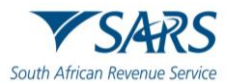

c) The operator selects the year and month and clicks the Continue button.

| oin                                                            | SARS ØFLAG                                                                                        | Home | User  | Organisations | Returns | Customs | Duties & Levies | Services | Tax Status | Contact  | Log Out |
|----------------------------------------------------------------|---------------------------------------------------------------------------------------------------|------|-------|---------------|---------|---------|-----------------|----------|------------|----------|---------|
| Tax Reference Number                                           | Portolo Taxpayer                                                                                  |      | ": Or | ganisation    |         |         |                 |          |            |          |         |
| Identification Number                                          | Request Statement of Account for APT Return                                                       |      |       |               |         |         |                 |          |            |          | -       |
| My Profile                                                     | takereger namme.<br>TakePayer Reference: 814.<br>Please select a year: ♥ Please select a month: ♥ |      |       |               |         |         |                 |          |            |          |         |
| SARS Correspondence                                            | Continue                                                                                          |      |       |               |         |         |                 |          |            |          |         |
| Returns Issued Returns History                                 | 1                                                                                                 |      |       |               |         |         |                 |          |            |          |         |
| Employee's Tax (EMP201)                                        |                                                                                                   |      |       |               |         |         |                 |          |            |          |         |
| Employee s Tax (EMP501)<br>Income Tax<br>(ITR14/ITR12T/IT12EI) |                                                                                                   |      |       |               |         |         |                 |          |            |          |         |
| Air Passenger Tax (APT201)                                     |                                                                                                   |      |       |               |         |         |                 |          |            |          |         |
| Levies and Duties                                              |                                                                                                   |      |       |               |         |         |                 |          |            |          |         |
| Third Party Data Certificate<br>Search<br>Third Party Data     |                                                                                                   |      |       |               |         |         |                 |          |            |          |         |
| Non-Core Taxes                                                 |                                                                                                   |      |       |               |         |         | CHAT            |          |            | ask a qu | ESTION? |
| Provents.                                                      |                                                                                                   |      |       |               |         |         |                 |          |            |          |         |

d) The operator clicks the hyperlink to view the Statement of Account.

|                                        | SARS @FENG                                                                      |          | Home | User   | Organisations | Returns | Customs | Duties & Levies | Services | Tax Status | Contact  | Log Out  |
|----------------------------------------|---------------------------------------------------------------------------------|----------|------|--------|---------------|---------|---------|-----------------|----------|------------|----------|----------|
|                                        | Portfolio                                                                       | Taxpayer |      | ' : On | qanisation    |         |         |                 |          |            |          |          |
| Tax Reference Number                   |                                                                                 |          |      |        | ·             | Court.  |         |                 |          |            |          | _        |
| Identification Number                  |                                                                                 |          |      |        |               |         |         |                 |          |            |          |          |
| My Profile                             | Request Statement of Account                                                    |          |      |        |               |         |         |                 |          |            |          |          |
|                                        | TaxPayer Name:                                                                  |          |      |        |               |         |         |                 |          |            |          |          |
|                                        | TaxPayer Reference: 814<br>Your request to SARS has been successfully submitted |          |      |        |               |         |         |                 |          |            |          |          |
| SARS Correspondence                    | Click here to view your Statement of Account                                    |          |      |        |               |         |         |                 |          |            |          |          |
| Jano correspondence                    | Back                                                                            |          |      |        |               |         |         |                 |          |            |          |          |
| Returns Issued                         |                                                                                 |          |      |        |               |         |         |                 |          |            |          |          |
| Returns History                        |                                                                                 |          |      |        |               |         |         |                 |          |            |          |          |
| Employee's Tax (EMP201)                |                                                                                 |          |      |        |               |         |         |                 |          |            |          |          |
| Employee s Tax (EMP501)                |                                                                                 |          |      |        |               |         |         |                 |          |            |          |          |
| Income Tax<br>(ITR14/ITR12T/IT12EI)    |                                                                                 |          |      |        |               |         |         |                 |          |            |          |          |
| Air Passenger Tax (APT201)             |                                                                                 |          |      |        |               |         |         |                 |          |            |          |          |
| Returns Search                         |                                                                                 |          |      |        |               |         |         |                 |          |            |          |          |
| Levies and Duties                      |                                                                                 |          |      |        |               |         |         |                 |          |            |          |          |
| Third Party Data Certificate<br>Search |                                                                                 |          |      |        |               |         |         |                 |          |            |          |          |
| Third Party Data                       |                                                                                 |          |      |        |               |         |         |                 |          |            |          |          |
| Non-Core Taxes                         |                                                                                 |          |      |        |               |         |         | CHAT            |          |            |          |          |
|                                        |                                                                                 |          |      |        |               |         | LIVE 0  | CHAI            |          |            | ASK A QU | IESTION? |

e) The amount due for the selected period will display. The operator can make payment through the statement of account by clicking the Make Payment button.

| Statement of Account |                    |           |
|----------------------|--------------------|-----------|
| Period: To           |                    | Amount: R |
|                      |                    |           |
|                      | Make Payment Close |           |
|                      |                    |           |
|                      |                    |           |
|                      |                    |           |
|                      |                    |           |
|                      |                    |           |

f) The operator reviews the payment details and clicks the Pay Now button.

|                       | SARS                                   | S 🖨 FILING                  |        |          |    |   | Home   | Us  | ser Organ  | nisations | Returns | Customs | Duties & Levies | Services | Tax Status | Contact | Log Out |
|-----------------------|----------------------------------------|-----------------------------|--------|----------|----|---|--------|-----|------------|-----------|---------|---------|-----------------|----------|------------|---------|---------|
| Tax Reference Number  | Portfolio                              |                             | •      | Taxpayer |    |   |        | * I | Organisati | on        |         |         |                 |          |            |         |         |
| Identification Number | Payment Summary<br>Tax Reference: 814. | Statement of Account issued | on: `` | (Period: | to | F | 2 0.00 |     |            |           |         |         |                 |          |            |         |         |
|                       | Make Payment<br>Amount                 | R0.0                        | 0      |          |    |   |        |     | -          |           |         |         |                 |          |            |         |         |
| SARS Correspondence   | Pay Now Back                           |                             |        |          |    |   |        |     |            |           |         |         |                 |          |            |         |         |

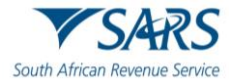

g) The operator clicks Ok in the pop-up box.

|                       |                                                         | secure.qa.sarsefiling.co.za says  |           | 🔻 F                                     | Find a Source | e Code  | ▼ Rates of Ta   | ix for Indi | >          | Oth     | ner favorites |
|-----------------------|---------------------------------------------------------|-----------------------------------|-----------|-----------------------------------------|---------------|---------|-----------------|-------------|------------|---------|---------------|
|                       |                                                         | Proceed to make this payment now? |           | tions F                                 | Returns       | Customs | Duties & Levies | Services    | Tax Status | Contact | Log Out       |
|                       | Portfolio                                               |                                   | OK Cancel |                                         | <b>1</b>      |         |                 |             |            |         |               |
| Tax Reference Number  |                                                         |                                   |           | No. No. No. No. No. No. No. No. No. No. | ent.          |         |                 |             |            |         | _             |
| Identification Number | Payment Summary                                         |                                   |           |                                         |               |         |                 |             |            |         |               |
| My Profile            | Tax Reference: 814. Statement of Account issued on:  ). | (Period: to                       | R 0.00    |                                         |               |         |                 |             |            |         |               |
|                       | Make Payment                                            |                                   |           |                                         |               |         |                 |             |            |         |               |
| SARS Correspondence   | Pay Now Back                                            |                                   |           |                                         |               |         |                 |             |            |         |               |
| Returns Issued        |                                                         |                                   |           |                                         |               |         |                 |             |            |         |               |
| Returns History       |                                                         |                                   |           |                                         |               |         |                 |             |            |         |               |

h) The operator continues to process payment as described in paragraph <u>3.3</u>.

## 5 CONVERTING EXCEL FILE INTO CSV FILE

- a) The operator must ensure that, they have captured the manifest information as specified in APT-02-A02 on Microsoft Excel.
- b) The operator must open the Excel passenger manifest file that needs to be converted and click 'File'.

| Autošave 🥥     | 回 日                           | 🖓 🗢 🗘 ManifestCo      | av + 😒                    |             | ,p s               | earch          |                             |                                    |                          |                          |                                    |                  |          | 8                       | - 0        | 0     |
|----------------|-------------------------------|-----------------------|---------------------------|-------------|--------------------|----------------|-----------------------------|------------------------------------|--------------------------|--------------------------|------------------------------------|------------------|----------|-------------------------|------------|-------|
| le tome        | Insert Page La                | yout Formulas Di      | ata Review View           | Automate    | Help               |                |                             |                                    |                          |                          |                                    |                  |          | Com                     | nents      | et 51 |
| η.×            | Calibri                       | ~]11 ~ A* A*          | ≡ ≡ ₩ -                   | 22          | General            |                |                             |                                    | Insert                   | - Σ -                    | 27 0                               | 1                | 88       | 🔯 🇳                     |            |       |
| uste 🕼 -       | В 1 ⊻ -                       | 🖽 - 🙆 - 📥 -           | 5 5 3 <u>5</u> 3          | 錮 -         | <del>5</del> • % • | <b>1</b> 11 12 | Conditional<br>Formatting * | Format as Cell<br>Table * Styles * | E Format *               | · ·                      | Sort & Find &<br>Filter * Select * | Sensitivity<br>* | Add-ins  | Analyze Copilot<br>Data |            |       |
| Clipboard 15   |                               | ort G                 | Alignment                 |             | Natiba             | . 5            |                             | Styles                             | Cells                    |                          | Editing                            | Sensitivity      | Add-ins  |                         |            |       |
| >~             | $ \times \checkmark f_x \lor$ |                       |                           |             |                    |                |                             |                                    |                          |                          |                                    |                  |          |                         |            |       |
|                | A                             |                       | 8                         |             | c                  |                | D                           |                                    | E                        |                          | F                                  |                  | G        |                         | н          |       |
| leader Record  |                               |                       |                           |             | 1000-0             | -              |                             |                                    |                          | CALCULATION OF THE OWNER |                                    |                  |          |                         |            |       |
| ОТуре          |                               | INFO-TYPE             |                           | Test Indica | tor                | APT Re         | ference Numb                | er Period                          | NOT THE REAL PROPERTY OF | Flight                   | a Antonia de                       | Date             |          | Departu                 | ire Airpor | te    |
| fust be "H"    |                               | Must be "Manifest"    |                           | Y/N         |                    | Numer          | c                           | Numeric CCY                        | YMM                      | Alphanumer               | ic e.g. AF995                      | Numeric          | CCYYMMDD | Alphanu                 | meric      |       |
| etail Record   |                               |                       |                           |             |                    |                |                             |                                    |                          |                          |                                    |                  |          |                         |            |       |
| DType          |                               | TTL Boarded PAX       |                           | Infants     |                    | ITL Tra        | nsit PAX                    | STCR EXST                          |                          | Duty Travel              | 673                                | Crew Mr          | mbers    | TTL Cha                 | rgeable P  | 243   |
| Must be "D"    |                               | Numeric               |                           | Numeric     |                    | Numer          | c                           | Numeric                            |                          | Numeric                  |                                    | Numeric          |          | Numerio                 |            |       |
| Full PAX List  |                               |                       |                           |             |                    |                |                             |                                    |                          |                          |                                    |                  |          |                         |            |       |
| D Type         |                               | Customer              |                           | From        |                    | То             |                             | Bikg                               |                          | Cabin                    |                                    | Class            |          | Sec.Nbr                 |            |       |
| Must be "P"    |                               | Name and Sumame       |                           | Airport Cod | de e.g. JHB        | Airport        | Code e.g. HRS               | Weight of ba                       | ggage, numeric           | Alpha                    |                                    | Alpha            |          | Numeric                 | -          |       |
|                |                               |                       |                           |             |                    |                |                             |                                    |                          |                          |                                    |                  |          |                         |            |       |
| Trailer Record |                               |                       |                           |             |                    |                |                             |                                    |                          |                          |                                    |                  |          |                         |            |       |
| D Type         |                               | Total-Pax             |                           |             |                    |                |                             |                                    |                          |                          |                                    |                  |          |                         |            |       |
| Must be "T"    |                               | Count of all records  | in the file excluding the |             |                    |                |                             |                                    |                          |                          |                                    |                  |          |                         |            |       |
|                |                               | header and trailer re | cords                     |             |                    |                |                             |                                    |                          |                          |                                    |                  |          |                         |            |       |

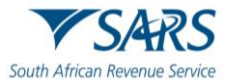

## c) The operator must click 'Save a Copy' or Save As.

| ManifestConv | Saved       | Pe c | M & ?                                                     | ×                          |
|--------------|-------------|------|-----------------------------------------------------------|----------------------------|
| $\odot$      | Save a Copy |      |                                                           |                            |
| 斺 Home       |             |      | $\uparrow \bowtie$                                        |                            |
| New          |             |      | ManifestConv                                              |                            |
| 🗁 Open       |             |      | CSV (Comma deminied) (1.53)                               | - 🖓 Save                   |
| Info         |             |      | Sensitivity labels are not support<br>type.<br>Learn More | orted for the current file |
| Save a Copy  |             |      | More options                                              |                            |
| Print        |             |      | New Folder                                                |                            |
| Share        |             |      | ·· • •                                                    | <b>D</b>                   |
| Export       |             |      | Name                                                      | Date modified              |
| Close        |             |      | Xa Manifest Data                                          | 2025/07/02 3:09 AM         |
|              |             |      | Xa ManifestTesting                                        | 2025/07/02 3:25 AM         |
|              | Show more   | 9    |                                                           |                            |
|              | This PC     |      |                                                           |                            |
|              | In          |      |                                                           |                            |

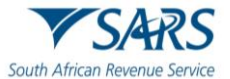

d) Choose 'CSV (Comma delimited) (\*.csv)' in the 'Save as type' dropdown menu. The default delimiter must be changed before clicking 'Save'.

| ManifestConv • Sav | ed          | PO C | 🔊 R ? –                                                                                            |           |
|--------------------|-------------|------|----------------------------------------------------------------------------------------------------|-----------|
| Ð                  | Save a Copy |      |                                                                                                    |           |
| ப் Home            |             |      | $\wedge \bowtie$                                                                                   |           |
| New                |             |      | ManifestConv                                                                                       |           |
|                    |             |      | Excel Workbook (*.xlsx) ~                                                                          |           |
| ⇒ Open             |             |      | Excel Workbook (*.xlsx)<br>Excel Macro-Enabled Workbook (*.xlsm)                                   | Save      |
| Info               |             |      | Excel Binary Workbook (*.xisb)<br>Excel 97-2003 Workbook (*.xis)                                   |           |
| Save a Copy        |             |      | XML Data (*.xml)                                                                                   |           |
| Print              |             |      | Web Page (*.htm, *.html)                                                                           |           |
| Share              |             |      | Excel Template (*.xltx)<br>Excel Macro-Enabled Template (*.xltm)<br>Excel 97-2003 Template (*.xlt) | ified     |
| Export             |             |      | Text (Tab delimited) (*.txt)<br>Unicode Text (*.txt)                                               |           |
| Close              |             |      | XML Spreadsheet 2003 (*.xml)<br>Microsoft Excel 5.0/95 Workbook (*.xls)                            | 2 2:43 AM |
|                    |             |      | CSV (Comma delimited) (*.csv)                                                                      |           |
|                    |             |      | Text (Macintosh) (*.txt)                                                                           | 2 3:39 AM |
|                    |             |      | Text (MS-DOS) (*.txt)                                                                              |           |
|                    |             |      | CSV (Macintosh) (*.csv)                                                                            | 2 3:21 AM |
|                    | Show more   |      | CSV (MS-DOS) (*.csv)                                                                               |           |
|                    |             |      | DIF (Data Interchange Format) (*.dif)                                                              |           |
|                    | This PC     |      | SYLK (Symbolic Link) (*.slk)                                                                       |           |
|                    |             |      | Excel Add-in (*.xlam)                                                                              |           |
|                    |             |      | Excel 97-2003 Add-in (*.xla)                                                                       | 220       |

- e) In order to convert an Excel file into CSV file, the default delimiter must be changed from a comma to a pipe character (|).
- f) To effect this change required, the operator must open the Control Panel on the computer and click 'Clock and Region'.

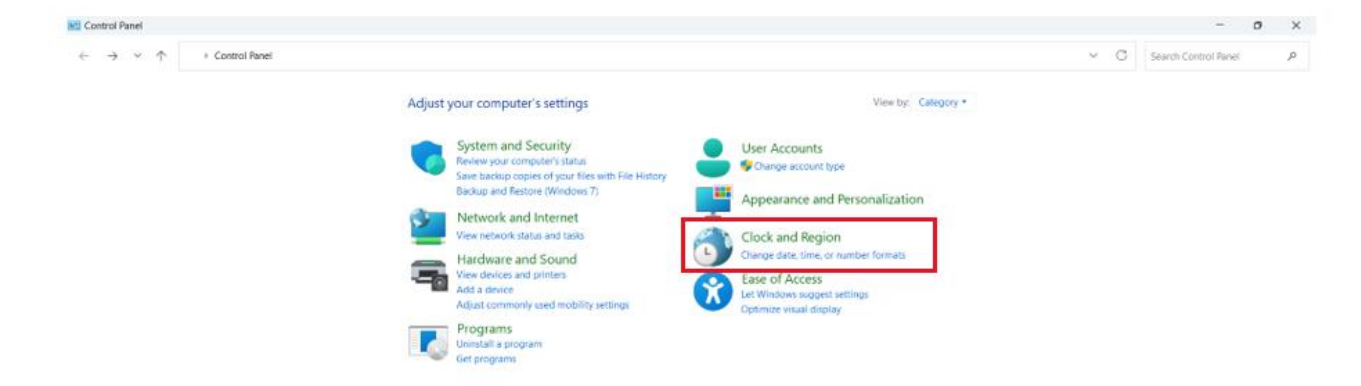

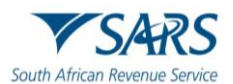

### g) The operator must click 'Region".

| 🔥 Clock and Region                                                                                                    |                                                                                                    |     | -                    | 0 | ×  |
|----------------------------------------------------------------------------------------------------|----------------------------------------------------------------------------------------------------|-----|----------------------|---|----|
| $\leftrightarrow$ $\rightarrow$ $\checkmark$ $\uparrow$                                                                                                    | > Control Ranel > Clock and Region                                                                                                 | ∕ C | Search Control Panel |   | p, |
| Control Panel Home<br>System and Security<br>Network and Internet<br>Hardware and Sound<br>Programs<br>User Accounts<br>Appearance and<br>Personalization<br>• Clock and Region<br>Ease of Access | Date and Time         Set the time and date       Change the time zone         Region         Change date, time, or number formats |     |                      |   |    |

h) The operator must click 'Additional settings'.

| 🔗 Region               |                     | $\times$ |
|------------------------|---------------------|----------|
| Formats Administrative | •                   |          |
| Format:                |                     |          |
| English (South Afric   | a) ~                |          |
| Language preference    | es                  |          |
| Date and time form     | nats                |          |
| Short date:            | yyyy/MM/dd ~        |          |
| Long date:             | dd MMMM yyyy        |          |
| Short time:            | h:mm tt ~           |          |
| Long time:             | hh:mm:ss tt ~       |          |
| First day of week:     | Sunday ~            |          |
|                        |                     |          |
| Examples               |                     |          |
| Short date:            | 2025/07/02          |          |
| Long date:             | 02 July 2025        |          |
| Short time:            | 3:33 AM             |          |
| Long time:             | 03:33:14 AM         |          |
|                        | Additional settings | ]        |
|                        | OK Cancel Apply     | /        |

- i) The operator must check the 'List separator' field for the pipe character currently in use:
  - i) If the pipe character is a ',' then the operator must change it to an '|' which is located on top of the Enter button on the keyboard or select '|" from the dropdown menu.

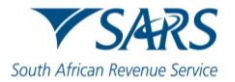

| mbers Cu  | rrency Time Date      |                   |          |
|-----------|-----------------------|-------------------|----------|
| Example   |                       |                   |          |
| Positive: | 123,456,789.00        | Negative: -123,45 | 6,789.00 |
| Decim     | al symbol:            |                   | ~        |
| No. of    | digits after decimal: | 2                 | ~        |
| Digit g   | grouping symbol:      | ,                 | ~        |
| Digit g   | grouping:             | 123,456,789       | ~        |
| Negat     | ive sign symbol:      | -                 | ~        |
| Negat     | ive number format:    | -1.1              | ~        |
| Displa    | y leading zeros:      | 0.7               | ~        |
| List se   | parator:              |                   | ~        |
| Measu     | rement system:        | Metric            | ~        |
| Standa    | ard digits:           | 0123456789        | ~        |

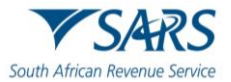

ii) If the pipe character is a '|' the operator does not need to make any changes.

| 훳 Customize Format                                                     | >                          |
|------------------------------------------------------------------------|----------------------------|
| Numbers Currency Time Date                                             |                            |
| Example<br>Positive: 123,456,789.00                                    | Negative: -123,456,789.00  |
| Decimal symbol:                                                        | . ~                        |
| No. of digits after decimal:                                           | 2 ~                        |
| Digit grouping symbol:                                                 | , ~                        |
| Digit grouping:                                                        | 123,456,789 ~              |
| Negative sign symbol:                                                  | - ~                        |
| Negative number format:                                                | -1.1 ~                     |
| Display leading zeros:                                                 | 0.7 ~                      |
| List separator:                                                        | · · ·                      |
| Measurement system:                                                    | Metric ~                   |
| Standard digits:                                                       | 0123456789 ~               |
| Use native digits:                                                     | Never ~                    |
| Click Reset to restore the system of numbers, currency, time, and date | default settings for Reset |
|                                                                        | OK Cancel Apply            |

j) The operator must click 'Ok' to save changes made.

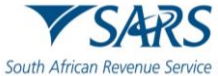

| Decimal symbol:                                                            | . ~                       |
|----------------------------------------------------------------------------|---------------------------|
| No. of digits after decimal:                                               | 2 ~                       |
| Digit grouping symbol:                                                     | , ~                       |
| Digit grouping:                                                            | 123,456,789 ~             |
| Negative sign symbol:                                                      | - ~                       |
| Negative number format:                                                    | -1.1 ~                    |
| Display leading zeros:                                                     | 0.7 ~                     |
| List separator:                                                            |                           |
| Measurement system:                                                        | Metric ~                  |
| Standard digits:                                                           | 0123456789 ~              |
| Use native digits:                                                         | Never                     |
| Click Reset to restore the system de<br>numbers, currency, time, and date. | efault settings for Reset |
|                                                                            | OK Cancel Apply           |

k) The operator can now save the file. It will be saved as a CSV file, with pipe characters as delimiters instead of commas.

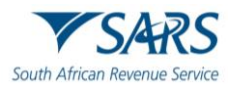

I) To verify the convention, the operator must open the saved file in a text editor like Notepad to ensure that the data is separated by pipe characters.

| 8     | Untitled | I            | × +        |        |              |    |  |      |                | -     | 0 | × |
|-------|----------|--------------|------------|--------|--------------|----|--|------|----------------|-------|---|---|
| File  | Edit     | View         |            | H1 ~ 💷 | ~ <b>B</b> I | 田橋 |  |      |                | 🧐 ~   | 茵 | 8 |
|       |          |              |            |        |              |    |  |      |                |       |   |   |
|       |          |              |            |        |              |    |  |      |                |       |   |   |
|       |          |              |            |        |              |    |  |      |                |       |   |   |
|       |          |              |            |        |              |    |  |      |                |       |   |   |
|       |          |              |            |        |              |    |  |      |                |       |   |   |
|       |          |              |            |        |              |    |  |      |                |       |   |   |
|       |          |              |            |        |              |    |  |      |                |       |   |   |
|       |          |              |            |        |              |    |  |      |                |       |   |   |
|       |          |              |            |        |              |    |  |      |                |       |   |   |
|       |          |              |            |        |              |    |  |      |                |       |   |   |
|       |          |              |            |        |              |    |  |      |                |       |   |   |
|       |          |              |            |        |              |    |  |      |                |       |   |   |
|       |          |              |            |        |              |    |  |      |                |       |   |   |
|       |          |              |            |        |              |    |  |      |                |       |   |   |
|       |          |              |            |        |              |    |  |      |                |       |   |   |
|       |          |              |            |        |              |    |  |      |                |       |   |   |
|       |          |              |            |        |              |    |  |      |                |       |   |   |
|       |          |              |            |        |              |    |  |      |                |       |   |   |
|       |          |              |            |        |              |    |  |      |                |       |   |   |
|       |          |              |            |        |              |    |  |      |                |       |   |   |
|       |          |              |            |        |              |    |  |      |                |       |   |   |
|       |          |              |            |        |              |    |  |      |                |       |   |   |
| Ln 1. | Col 1    | 0 characters | Plain text |        |              |    |  | 100% | Windows (CRLF) | UTF-8 |   |   |
|       |          |              |            |        |              |    |  |      |                |       |   |   |

## m) The operator must click 'File' and then 'Open'

| Untitled     | 1              |
|--------------|----------------|
| Edit         | View           |
| w tab        | Ctrl+N         |
| w window     | Ctrl+Shift+N   |
| New Markdo   | own tab        |
| Open         | Ctri+O         |
| Recent       | >              |
| rve          | Ctrl+5         |
| iave as      | Ctrl+Shift+S   |
| Save all     | Ctrl+Alt+5     |
| Page setup   |                |
| Print        | Ctrl+P         |
| Close tab    | Ctrl+W         |
| Close windov | w Ctrl+Shift+W |
| Exit         |                |
|              |                |
|              |                |
|              |                |
|              |                |
|              |                |
|              |                |
|              |                |
|              |                |
|              |                |
| Ln 1, Col 1  | 0 characters   |

n) The operator must select 'All files' from the dropdown menu of file type.

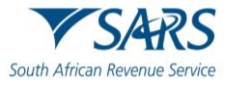

|    | Name | ^               | Status            | Date  | modified                                    | Туре      |  |
|----|------|-----------------|-------------------|-------|---------------------------------------------|-----------|--|
| I. |      | No iter         | ns match your sea | arch. |                                             |           |  |
| J. |      |                 |                   |       |                                             |           |  |
|    |      |                 |                   |       |                                             |           |  |
|    |      |                 |                   |       |                                             |           |  |
|    |      |                 |                   |       |                                             |           |  |
|    |      |                 |                   |       |                                             |           |  |
|    |      |                 |                   |       |                                             |           |  |
|    |      |                 |                   | _     |                                             |           |  |
| na | me:  |                 |                   | ~     | Text documents (*.t                         | xt) ~     |  |
|    |      | Encoding: Auto- | Detect            | ~     | Text documents (*.t.<br>Markdown file (*.m. | xt)<br>d) |  |
|    |      |                 |                   |       | All files                                   |           |  |

- o) The list of files will appear, and the operator must select the CSV file that has been just converted.
- p) If converted correctly the data will be separated by pipe characters (|) as reflected below. The CSV file is ready to be uploaded using Efiling.

| Untilled                                                                                               | ManifestConv.csv                                                                                                    | × +                                                                                                    |                                                                                                    |                                                                                                    |                                                                                                    |                                                                |                                                                | -        | 0                  |
|----------------------------------------------------------------------------------------------------|----------------------------------------------------------------------------------------------------|----------------------------------------------------------------------------------------------------|----------------------------------------------------------------------------------------------------|----------------------------------------------------------------------------------------------------|----------------------------------------------------------------------------------------------------|----------------------------------------------------------------|----------------------------------------------------------------|----------|--------------------|
| File Edit View                                                                                         |                                                                                                    |                                                                                                    |                                                                                                    |                                                                                                    |                                                                                                    |                                                                |                                                                | 0        | ~ <u>é</u>         |
| Header Record           <br>ID Type  INFO-TYPE[Test In<br>"Must be """"""""""""""""""""""""""""""""""" | dicator APT Reference Numbe<br>"Manifest"" Y/N Numeric Nu<br>nfµnts ITL Transit PAX STCR<br>neric Numeric Numeric Numeric Numer<br>o  Bkg  Cabin  Class  Sec.N<br>urname  Airport Code e.g.<br> <br>   <br>  records in the file excl | r Period Flight Date<br>meric CCYYPH Alphanu<br>EXST Duty Travelers<br>is Numeric Numeric C<br>Nor  Seat  Accept  Co<br>JNB Airport Code e.<br>uding the header and | e Departure Airport<br>meric e.g. AF995 N<br>s Crew Members TTL (<br>urrency Currency  <br>odeshare  Incarriag<br>g. HRE Weight of b<br>d trailer records | code Arrival Airpo<br>code Arrival Airpo<br>chargeable PAX Tax .<br>  <br>e  Incarriage From<br>aggage, numeric Alp<br> | rt code Departure Date<br>hanumeric  Alphanumeric<br>Amount TTL to Pay    <br> Arrival Time<br>ha Alpha Numeric Alpha | and Time Arrival C<br> Numeric CCYYMHOD,<br>numeric Y/N DL8513 | Date and Time   <br>.00:00[Numeric CCYV<br> Alphanumeric Alpha | nnepo, e | 00:00  <br> Numer: |
|                                                                                                    |                                                                                                    |                                                                                                    |                                                                                                    |                                                                                                    |                                                                                                    |                                                                |                                                                |          |                    |

## 6 UPLOAD OF PASSENGER MANIFEST

- a) The operator must login into eFiling as specified in paragraph 2.1.
- b) Select the applicable profile and click on 'View Taxpayer'.

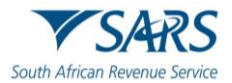

#### Effective Date: 18 July 2025

|                                        |                          | 1                 | Home Use              | r Organisations    | Returns Cust      | oms Duties & Levies | Services Tax Status | Contact   | Log Out  |
|----------------------------------------|--------------------------|-------------------|-----------------------|--------------------|-------------------|---------------------|---------------------|-----------|----------|
|                                        | Portfolio<br>AutoCompany | זד<br>ד ד         | axpayer<br>AUTOMATION | -                  | Organisation      | ı                   |                     |           |          |
| Tax Reference Number<br>2861037170     |                          |                   |                       |                    | -                 |                     |                     |           |          |
| Identification Number<br>5301016624089 |                          |                   |                       |                    |                   |                     |                     |           |          |
| My Profile                             |                          |                   |                       |                    |                   | , <b>"</b>          | ] 📑 🚯               |           | 5        |
|                                        |                          |                   |                       |                    |                   |                     |                     |           |          |
| SARS Correspondence                    | Taxpayers                |                   |                       |                    |                   |                     |                     |           |          |
| Returns Issued                         |                          | Name              |                       | Registration or ID | number            | Tax Reference N     | √umber              | Q         |          |
| Returns History                        |                          |                   |                       |                    |                   |                     |                     |           |          |
| Returns Search                         | Name of Taxpayer         | Company/ ID Numbe | er Reference          | Number             | Last Return Fille | ed Last Acc         | essed Action        | ns        |          |
| Levies and Duties                      | ACME Automation-381128   | 2024/727864/07    | 9234248236            | ;                  | 2025-05-09 14:00  | 2025-05-0           | 09 14:00 View       | Taxpayer  |          |
| Third Party Data Certificate<br>Search | T AUTOMATION             | 5301016624089     |                       |                    | -                 | -                   | View                | Taxpayer  | _        |
| Third Party Data                       | First Previous 0         | ) Next Last       |                       |                    |                   |                     |                     |           | _        |
| Non-Core Taxes                         |                          |                   |                       |                    |                   |                     |                     |           |          |
| Payments                               |                          |                   |                       |                    | 🔛 I               | LIVE CHAT           |                     | 🤛 ASK A Q | UESTION? |

c) The operator must click on 'Passenger Manifest'.

| T TESTER<br>AUTOMATION 0               |                          |                    | łome User Organisat         | ions Returns Customs | Duties & Levies Services | Tax Status Contact Log Ou |
|----------------------------------------|--------------------------|--------------------|-----------------------------|----------------------|--------------------------|---------------------------|
| Tax Reference Number<br>2861037170     | Portfolio<br>AutoCompany | - ACM              | ver<br>IE Automation-381128 | • Organisation       |                          |                           |
| Identification Number<br>5301016624089 |                          |                    |                             |                      |                          |                           |
| My Profile                             |                          |                    |                             |                      |                          | ) 🚯 🚳 👼                   |
| SARS Correspondence                    | Taxpayers                |                    |                             |                      |                          |                           |
| Returns Issued                         |                          | Name               | Registration of             | r ID number          | Tax Reference Number     | Q                         |
| Returns History                        |                          |                    |                             |                      |                          |                           |
| Returns Search                         | Name of Taxpayer         | Company/ ID Number | Reference Number            | Last Return Filled   | Last Accessed            | Actions                   |
| Levies and Duties                      | ACME Automation-381128   | 2024/727864/07     | 9234248236                  | 2025-05-09 14:00     | 2025-05-09 14:00         | View Taxpayer             |
| Passenger Manifest                     | T AUTOMATION             | 5301016624089      |                             | -                    |                          | View Taxpayer             |
| Third Party Data Certificate<br>Search | First Previous 0         | Next Last          |                             |                      |                          |                           |
| Third Party Data                       |                          |                    |                             |                      |                          |                           |
| Non-Core Taxes                         | Heore                    |                    |                             | 🚊 LIVE C             | HAT                      | SK A QUESTION?            |

d) The operator must click 'Update Passenger Manifest'.

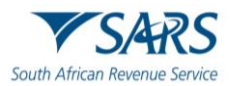

|                                                      |                                                                                                    | Home User                                                                    | Organisations Returns                                    | Customs Duties & Levie                                              | s Services Tax Status                                                      | Contact Log Out                           |
|------------------------------------------------------|----------------------------------------------------------------------------------------------------|------------------------------------------------------------------------------|----------------------------------------------------------|---------------------------------------------------------------------|----------------------------------------------------------------------------|-------------------------------------------|
| Tax Reference Number<br>2861037170                   | Portfolio<br>AutoCompany                                                                                                    | Taxpayer<br>ACME Automation-38112                                            | 28 <b>*</b> : Org                                        | anisation                                                           |                                                                            |                                           |
| Identification Number<br>5301016624089<br>My Profile | Passenger Manifest Upload<br>Welcome to the funtionality for bulk uploads of flights.<br>Specification) Note: If the documents open in the brow<br>order to start the upload process. | This functionality allows you to up<br>ser, please use the 'Right Click, Sav | load multiple Flights at c<br>re As' option.' Please cli | ince usings a CSV (Comma Sepe<br>ck on 'Browse' and select your fil | rated Values) file format ( <u>Click</u><br>e to upload. Then click on the | t <u>here for</u><br>• 'Upload' button in |
| SARS Correspondence                                  | Voort – Doi                                                                                                    | od t                                                                         |                                                          |                                                                     |                                                                            |                                           |
| Returns Issued                                       | Please select both the Year and the Period from the dro                                                                                                    | opdown list                                                                  |                                                          |                                                                     |                                                                            |                                           |
| Returns History                                      | Uplo                                                                                                    | ad                                                                           |                                                          |                                                                     |                                                                            |                                           |
| Returns Search                                       | Choose Files No file chosen                                                                                                    |                                                                              |                                                          |                                                                     |                                                                            |                                           |
| Levies and Duties                                    |                                                                                                    |                                                                              |                                                          |                                                                     |                                                                            |                                           |
| Passenger Manifest                                   |                                                                                                    |                                                                              |                                                          |                                                                     |                                                                            |                                           |
| Upload Passenger Manifest                            |                                                                                                    |                                                                              |                                                          |                                                                     |                                                                            |                                           |
| Passenger Manifest History                           |                                                                                                    |                                                                              |                                                          |                                                                     |                                                                            |                                           |
| Third Party Data Certificate<br>Search               |                                                                                                    |                                                                              |                                                          | 🛄 LIVE CHAT                                                         | 3                                                                          | ASK A QUESTION?                           |

e) Select 'Year' and 'Period' of the passenger manifest being uploaded.

| T TESTER<br>AUTOMATION 3                             | SARS @PILING Home User                                                                                                    | Organisations Returns                                               | Customs Duties & Levies                                        | Services Tax Status                                                 | Contact Log O                                   |
|------------------------------------------------------|----------------------------------------------------------------------------------------------------|---------------------------------------------------------------------|----------------------------------------------------------------|---------------------------------------------------------------------|-------------------------------------------------|
| Tax Reference Number<br>2861037170                   | Portfolio Taxpayer<br>AutoCompany ~ ACME Automation-3811                                                                                                    | 28 🍷 i Organisa                                                     | ation                                                          |                                                                     |                                                 |
| Identification Number<br>5301016624089<br>My Profile | Passenger Manifest Upload<br>Welcome to the funtionality for bulk uploads of flights. This functionality allows you to u<br>Specification Note: If the documents open in the browser, please use the 'Right Click, So<br>order to start the upload process. | pload multiple Flights at once u<br>ve As' option.' Please click on | usings a CSV (Comma Seperat<br>'Browse' and select your file ! | ted Values) file format ( <u>Cli</u><br>to upload. Then click on tl | <del>:k here for</del><br>he 'Upload' button in |
| SARS Correspondence                                  | Vear *                                                                                                    | ÷                                                                   |                                                                |                                                                     |                                                 |
| Returns Issued                                       | Please select both the Year and the Period from the dropdown list                                                                                                    |                                                                     |                                                                |                                                                     |                                                 |
| Returns History                                      | Unioad                                                                                                    |                                                                     |                                                                |                                                                     |                                                 |
| Returns Search                                       | Choose Files No file chosen                                                                                                    |                                                                     |                                                                |                                                                     |                                                 |
| Levies and Duties                                    |                                                                                                    |                                                                     |                                                                |                                                                     |                                                 |
| Passenger Manifest                                   |                                                                                                    |                                                                     |                                                                |                                                                     |                                                 |
| Upload Passenger Manifest                            |                                                                                                    |                                                                     |                                                                |                                                                     |                                                 |
| Passenger Manifest History                           |                                                                                                    |                                                                     |                                                                |                                                                     |                                                 |
| Third Party Data Certificate<br>Search               |                                                                                                    |                                                                     | LIVE CHAT                                                      |                                                                     | ASK A QUESTION?                                 |

f) Choose the CSV file to upload and select 'Upload'.

|                                                      | E TSARS @FILING Home User Organisations Returns Customs Duties & Levies Services Tax Status Contact Log Out                                                                                                    |
|------------------------------------------------------|----------------------------------------------------------------------------------------------------|
| Tax Reference Number<br>2861037170                   | Portfolio Taxpayer<br>AutoCompany - ACME Automation-381128 - Organisation                                                                                                    |
| Identification Number<br>5301016624089<br>My Profile | Passenger Manifest Upload Welcome to the funtionality for bulk uploads of flights. This functionality allows you to upload multiple Flights at once usings a CSV (Comma Seperated Values) file format ( <u>Click here for</u> <u>Specification</u> ) Note: If the documents open in the browser, please use the 'Right Click, Save As' option.' Please click on 'Browse' and select your file to upload. Then click on the 'Upload' button in order to start the unded morees. |
| SARS Correspondence                                  | Vex * Period * 01 *                                                                                                    |
| Returns History                                      | Choose Files H_2025041295059.csv Upload                                                                                                    |
| Returns Search                                       |                                                                                                    |
| Levies and Duties                                    |                                                                                                    |
| Passenger Manifest                                   |                                                                                                    |
| Upload Passenger Manifest                            |                                                                                                    |
| Passenger Manifest History                           |                                                                                                    |
| Third Party Data Certificate<br>Search               | 🖬 LIVE CHAT 🕞 ASK A QUESTION?                                                                                                    |

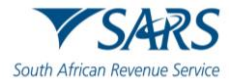

g) The screen below will display after a successful upload of passenger manifest.

|                                                      |                                                                             | Home User Organisations Returns           | Customs Duties & Levies Services Tax Statu             | is Contact Log Out     |
|------------------------------------------------------|-----------------------------------------------------------------------------|-------------------------------------------|--------------------------------------------------------|------------------------|
| <b>Tax Reference Number</b><br>2861037170            | Portfolio<br>AutoCompany ~                                                  | Taxpayer<br>ACME Automation-381128 • Orga | nisation                                               |                        |
| Identification Number<br>5301016624089<br>My Profile | Passenger Manifest Upload                                                   | Messana                                   | reiner a COV (Comma Concerted Voluce) file format (    | Tisk bara for          |
|                                                      | Specification) Note: If the documents<br>order to start the upload process. | wessaye                                   | 'Browse' and select your file to upload. Then click or | the 'Upload' button in |
| SARS Correspondence                                  | Year * 2025                                                                 |                                           |                                                        |                        |
| Returns Issued                                       | 2023                                                                        |                                           |                                                        |                        |
| Returns History                                      | Choose Files H_2025041295059.cs                                             | Your File Has Been Successfully Loaded    |                                                        |                        |
| Returns Search                                       |                                                                             | Continue                                  |                                                        |                        |
| Levies and Duties                                    |                                                                             |                                           |                                                        |                        |
| Passenger Manifest                                   |                                                                             |                                           |                                                        |                        |
| Upload Passenger Manifest                            |                                                                             |                                           |                                                        |                        |
| Passenger Manifest History                           |                                                                             |                                           |                                                        |                        |
| Third Party Data Certificate<br>Search               |                                                                             |                                           | LIVE CHAT                                              | ASK A QUESTION?        |

h) The operator may click 'Passenger Manifest History' to view previously uploaded passenger manifests.

| Returns History                        |                            | но     | ome User         | Organisations | Returns     | Customs  | Duties & Levies | Services | Tax Status | Contact    | Log Out  |
|----------------------------------------|----------------------------|--------|------------------|---------------|-------------|----------|-----------------|----------|------------|------------|----------|
| Returns Search                         | Portfolio                  | Тахрау | rer              |               |             |          |                 |          |            |            |          |
| Levies and Duties                      | AutoCompany                | ACM    | E Automation-381 | 128 -         | : Orgar     | nisation |                 |          |            |            |          |
| Passenger Manifest                     |                            |        |                  |               |             |          |                 |          |            |            | _        |
| Upload Passenger Manifest              | Passenger Manifest History |        |                  |               |             |          |                 |          |            |            |          |
| Passenger Manifest History             |                            |        |                  |               |             |          |                 |          |            |            |          |
| Third Party Data Certificate<br>Search | ID Type                    |        | Flight Number    |               |             |          |                 |          |            |            |          |
| Third Party Data                       |                            |        |                  |               |             |          |                 |          |            |            |          |
| Non-Core Taxes                         | Arrival Airport Code       |        | Departure Airpor | t Code        |             |          |                 |          |            |            |          |
| Payments                               | Codeshare                  |        | TTL Boarded PA   | x             |             |          |                 |          |            |            |          |
| Third Party Appointments               | From *                     |        | To *             |               |             |          |                 |          |            |            |          |
| Request For Reason                     | 2025/05/01                 |        | 2025/05/15       |               |             | ē        |                 |          |            |            |          |
| Request for Reduced Assessment         |                            |        | Recet            | Ar            | only Search |          |                 |          |            |            |          |
| Disputes\Suspension Of Payment         |                            |        | Neger.           | ~             | by bearen   |          |                 |          |            |            |          |
| Voluntary Disclosure                   |                            |        |                  |               |             | 🚊 LIVE ( | CHAT            |          |            | 🦳 ASK A QU | JESTION? |

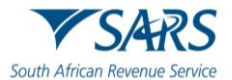

## 7 INITIATE PAYMENT FROM CONTRAVENTION LETTERS

- a) The operator must login into eFiling as specified in paragraph 2.1
- b) Select the applicable profile and click 'View Taxpayer'

|                                        |                          |                   | Home Use              | r Organisations      | Returns (     | Customs | Duties & Levies | Services | Tax Status | Contact    | Log Out  |
|----------------------------------------|--------------------------|-------------------|-----------------------|----------------------|---------------|---------|-----------------|----------|------------|------------|----------|
| Tax Reference Number                   | Portfolio<br>AutoCompany |                   | axpayer<br>AUTOMATION | *                    | : Organisa    | ition   |                 |          |            |            |          |
| 2861037170                             |                          |                   |                       |                      |               |         |                 |          |            |            |          |
| Identification Number<br>5301016624089 |                          |                   |                       |                      |               |         | _               |          |            |            |          |
| My Profile                             |                          |                   |                       |                      |               |         | <b></b>         |          |            | <u>B</u>   |          |
|                                        |                          |                   |                       |                      |               |         |                 |          |            |            |          |
| SARS Correspondence                    | Taxpayers                |                   |                       |                      |               |         |                 |          |            |            |          |
| Returns Issued                         |                          | Name              |                       | Registration or ID r | number        |         | Tax Reference   | Number   |            | Q          |          |
| Returns History                        |                          |                   |                       |                      |               |         |                 |          |            |            |          |
| Returns Search                         | Name of Taxpayer         | Company/ ID Numbe | er Reference          | Number               | Last Return   | Filled  | Last Ad         | cessed   | Actions    |            |          |
| Levies and Duties                      | ACME Automation-381128   | 2024/727864/07    | 9234248236            | i                    | 2025-05-09 14 | 1:00    | 2025-05-        | 09 14:00 | View Ta    | xpayer     | _        |
| Third Party Data Certificate<br>Search | T AUTOMATION             | 5301016624089     |                       |                      |               |         |                 |          | View Ta    | xpayer     |          |
| Third Party Data                       | First   Previous   0     | Next Last         |                       |                      |               |         |                 |          |            |            | _        |
| Non-Core Taxes                         |                          |                   |                       |                      |               |         |                 |          |            |            | _        |
| Payments                               | Lleave                   |                   |                       |                      |               | LIVE CH | IAT             |          |            | D ASK A QI | UESTION? |

c) The operator must then click the 'SARS Correspondence' option.

|                                        | E VSARS @ FILLING Home User Organisations Returns Customs Duties & Levies Services                                                                                                    | Tax Status Contact | Log Out |
|----------------------------------------|----------------------------------------------------------------------------------------------------|--------------------|---------|
|                                        | Portfolio Taxpayer<br>AutoCompany ~ ACME Automation-984116 ~ : Organisation                                                                                                    |                    |         |
| Tax Reference Number<br>0804269264     |                                                                                                    |                    | •       |
| Identification Number<br>1101017920187 | USER DETAILS User Name: AUTOMATION, T Login Name SQMAuto Pr 694474167482875166 1 Resistration Number 2024/003794/07                                                                                                    |                    |         |
| My Profile                             | Date Registered: 2025/04/02 Date Registered: 2025/04/02                                                                                                    |                    |         |
| SARS Correspondence                    | Please enter your Income Tax Reference Number: SEARCH UPDATED VERSION 5.0.9 OF e@syfile~ EMPLOYER NOW AVAILABLE                                                                                                    |                    |         |
| Returns Issued                         | The latest version 5.0.9 of e@syFile™ Employer is now available can be accessed by visiting the SARS eFiling website                                                                                                    |                    |         |
| Returns History                        | http://www.sarsefiling.co.za/ and downloading version 5.0.9 of e@syFile™ Employer. Please note: The updated e@syFile™ Employer version 5.0.9 for Macintosh will be available at a later date. Any information submitted to SARS using a |                    |         |
| Returns Search                         | previous version of e@syFile™ Employer, will not be accepted.                                                                                                    |                    |         |
| Dividends Tax                          | For more information on the updates to the software visit the SARS website <u>http://www.sars.gov.za/</u> > Tax Types > PAYE for<br>Employers.                                                                                          |                    |         |
| Levies and Duties                      | IMPORTANT: ONLY ADDRE FLASH PLAYER TO BE USED FOR FORMS ON SARS OFILING                                                                                                    |                    |         |
| Passenger Manifest                     | In our quest to improve our service to taxpayers, SARS is phasing in the use of Adobe Flash Player as the only plug-in for                                                                                                    | ASK A QUEST        | FION?   |

d) The operator is prompted to enter the search criteria then click on 'Search'.

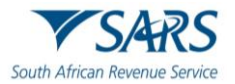

|                                        | TSARS @FILING Home User Organisations Returns Customs Duties & Levies Services Tax Status Contact | Log Out |
|----------------------------------------|---------------------------------------------------------------------------------------------------|---------|
|                                        | Portfolio Taxpayer<br>AutoCompany ~ ACME Automation-984116 ~ Organisation                         |         |
| Tax Reference Number<br>0804269264     |                                                                                                   |         |
| Identification Number<br>1101017920187 | Search Correspondence                                                                             |         |
| My Profile                             |                                                                                                   |         |
|                                        | All All T                                                                                         |         |
| SARS Correspondence                    | Tax Year Notice Types                                                                             |         |
| Search Correspondence                  |                                                                                                   |         |
| Request PAYE Notices                   | Received Date Firon*         Message Type           2024/12/15         Image: All         T       |         |
| Request Admin Penalty SOA              |                                                                                                   |         |
| Request Historic IT Notices            | 2025/06/13 E Reference Number                                                                     |         |
| Returns Issued                         | Clear Search                                                                                      |         |
| Returns History                        |                                                                                                   | DN7     |

e) The operator must click on 'View' to access the applicable contravention letter.

|                                                      | Received Date To *<br>2025/06/23 |                           |             | Reference Number    |                                    |                 |  |  |  |
|------------------------------------------------------|----------------------------------|---------------------------|-------------|---------------------|------------------------------------|-----------------|--|--|--|
| Tax Reference Number                                 |                                  |                           |             |                     | Clear                              | Search          |  |  |  |
| 0123745291<br>Identification Number<br>3401015691089 | Name Tax                         | Reference Number Tax Type | Year\Period | Date                | Description                        | View Document   |  |  |  |
| My Profile                                           | ACME Automation-666497 8140      | 0299036 Air Passenger T   | ax 2025     | 18/06/2025 10:49:07 | Letter of Demand                   | View            |  |  |  |
|                                                      | ACME Automation-666497 8140      | 0299036 Air Passenger T   | ax 2025     | 18/06/2025 09:56:02 | Letter of Demand                   | View            |  |  |  |
| SARS Correspondence                                  | ACME Automation-666497 8140      | 0299036 Air Passenger T   | ax 2025     | 17/06/2025 15:05:24 | Letter of Demand                   | View            |  |  |  |
| Search Correspondence                                | ACME Automation-666497 8140      | 0299036 Air Passenger T   | ax 2025     | 17/06/2025 10:04:17 | Request for Additional Information | View Upload     |  |  |  |
| Request PAYE Notices                                 | ACME Automation-666497 8140      | 0299036 Air Passenger T   | ax 2025     | 17/06/2025 10:04:14 | Request for Additional Information | View Upload     |  |  |  |
| Request Admin Penalty SOA                            | ACME Automation-666497 8140      | 0299036 Air Passenger T   | ax 2025     | 17/06/2025 10:04:11 | Request for Additional Information | View Upload     |  |  |  |
| Request Historic IT Notices                          | ACME Automation-666497 8140      | 0299036 Air Passenger T   | ax 2025     | 17/06/2025 10:04:04 | Request for Additional Information | View Upload     |  |  |  |
| Returns Issued                                       | ACME Automation-666497 8140      | 0299036 Air Passenger T   | ax 2025     | 17/06/2025 09:59:35 | Request for Supporting Documents   | View Upload     |  |  |  |
| Returns History                                      | ACME Automation-666497 8140      | 0299036 Air Passenger T   | ax 2025     | 17/06/2025 09:59:30 | Request for Supporting Documents   | View Upload     |  |  |  |
| Returns Search                                       | ACME Automation-666497 8140      | 0299036 Air Passenger T   | ax 2025     | 17/06/2025 09:18:20 | Letter of Demand                   | View 📂 ASK A QU |  |  |  |

f) The operator must click 'Download file' to open the contravention letter and click 'Pay Now' to make payment.

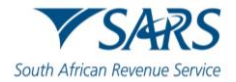

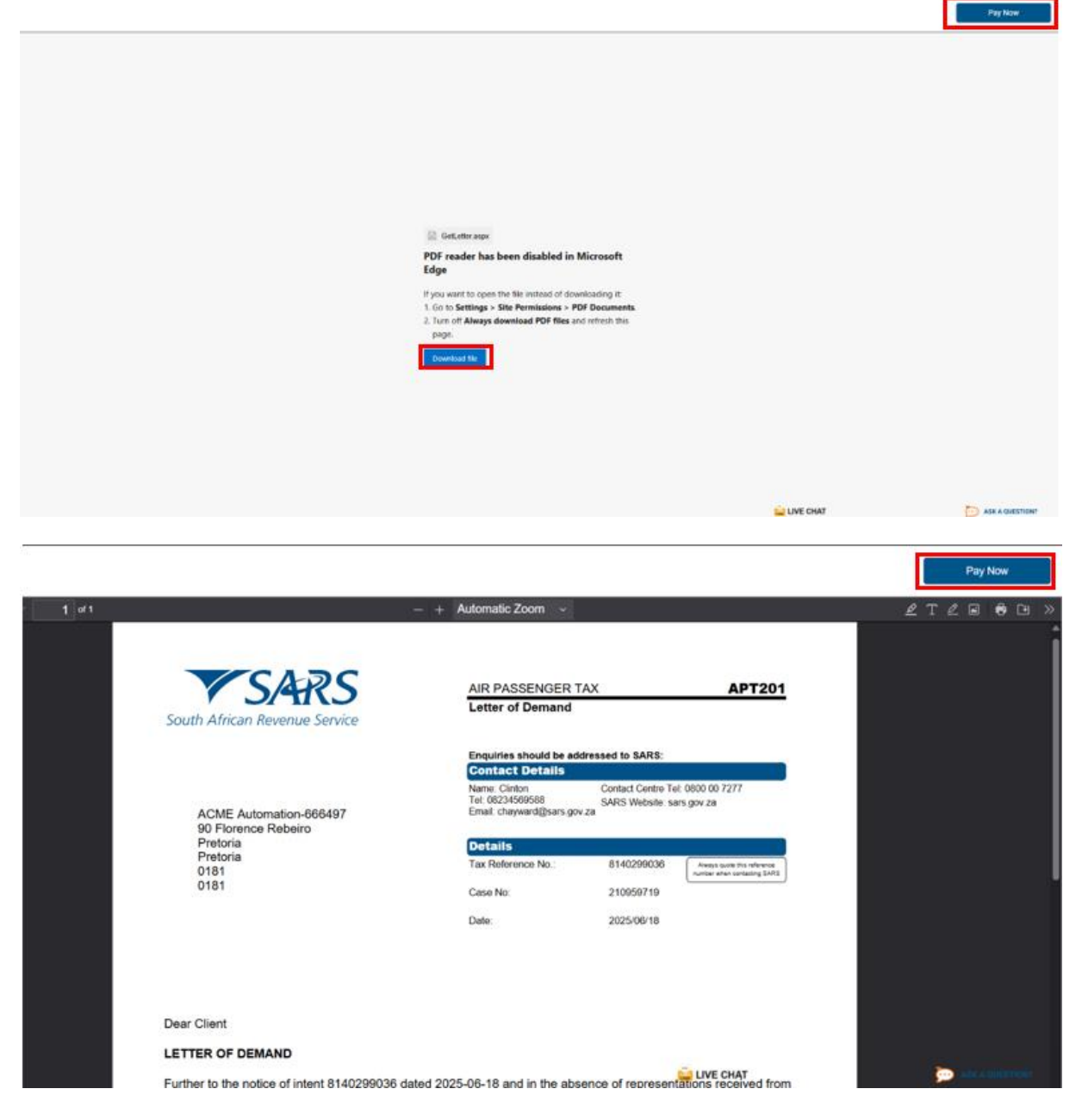

g) Enter the amount to pay and then click 'Make Payment'.

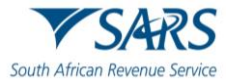

|                                        | ▼S4RS @FELING Home User Organisations Returns Customs Duties & Levies Services Tax Status Contact                                                                                                    | Log Out |
|----------------------------------------|----------------------------------------------------------------------------------------------------|---------|
|                                        | Portfolio Taxpayer<br>AutoCompany ACME Automation-984116 - Organisation                                                                                                    |         |
| Tax Reference Number<br>0804269264     |                                                                                                    |         |
| Identification Number<br>1101017920187 | APT Payment Summary                                                                                                    |         |
| My Profile                             | Tax Reference 8140299101         Period 202506         3472                                                                                                    | 20      |
|                                        | Make Payment                                                                                                    |         |
| SARS Correspondence                    | knost 1                                                                                                    |         |
| Returns Issued                         | 34720                                                                                                    |         |
| Returns History                        |                                                                                                    |         |
| Returns Search                         | Back Make Payment                                                                                                    |         |
| Dividends Tax                          | This page allows you to:                                                                                                    |         |
| Levies and Duties                      | <ul> <li>Capture payment details regarding tax return payments you have already made manually.</li> <li>Create payment instructions to the bank of your choice to do the actual payment to SARS.</li> <li>Tip: You can submit payments any time before the payment due date, with an effective date of the payment due date. The payment will only be processed on</li> </ul> |         |
| Passenger Manifest                     | the effective date. EVE CHAT Constraints and the effective date. EVE CHAT Constraints and the effective date. Please be aware that there is a R500.000 limit on payments unless vou one of the following banking products: ABSA - Cash Focus. ABSA Corporate                                                                                                    | 387     |

h) The operator must select the 'Account Name' to be used for payment and select the 'Payment Request Date'.

|                                                      | E 🐨 SARS 👁 FILING Home User Organisations Returns Customs Duties & Levies Services Tax Status Contact Log Out                                                                                            |
|------------------------------------------------------|----------------------------------------------------------------------------------------------------|
| Tax Reference Number                                 | Portfolio Taxpityer<br>AutoCompany - ACME Automation-984116 - Organisation                                                                                                    |
| 0804269264<br>Identification Number<br>1101017920187 |                                                                                                    |
| My Profile                                           | Payment Details                                                                                                    |
| SARS Correspondence                                  | Note: ABSA Direct payments can only be made and authorised on the same day. Please be aware that if you don't authorise your payment today, it will be remo-<br>from the ABSA Direct system by tomorrow. |
| Returns Issued                                       | Account Name: Delect bank account V Payment Request Date: 2025/06/13                                                                                                    |
| Returns History                                      | Please use the format: yyyyimmidd Payment Amount: R 34720                                                                                                    |
| Returns Search                                       | Comments:                                                                                                    |
| Dividends Tax                                        |                                                                                                    |
| Levies and Duties                                    | Please make sure that you complete the payment process and receive a payment reference number as proof of payment initiation.                                                                            |
| Passenger Manifest                                   |                                                                                                    |

i) The operator then clicks 'Pay Now'.

|                                        | SARS                    | e en ses                                                                       | Hume                                                       | User O                                | Aquanisations                  | Returns                              | Customs                       | Duties & Levies                            | Services                | Tax Status | Contact    | Log Out  |
|----------------------------------------|-------------------------|--------------------------------------------------------------------------------|------------------------------------------------------------|---------------------------------------|--------------------------------|--------------------------------------|-------------------------------|--------------------------------------------|-------------------------|------------|------------|----------|
|                                        | Portfale<br>AutoCompany |                                                                                | Targayer<br>ACME Automation-                               | 054175                                | * 1                            | Organisatio                          | 00                            |                                            |                         |            |            |          |
| Tax Reference Number<br>13676971:      |                         |                                                                                |                                                            |                                       |                                |                                      |                               |                                            |                         |            |            | -        |
| Identification Number<br>480101995     |                         |                                                                                |                                                            |                                       |                                |                                      |                               |                                            |                         |            |            |          |
| My Profile                             |                         | Payment Details                                                                |                                                            |                                       |                                |                                      |                               |                                            |                         |            |            |          |
|                                        |                         | Tige You can submit payments any time<br>Note: ABSA Direct payments can only t | e with an effective date of t<br>be made and authorised of | the payment due<br>in the same day. P | date. The pay<br>Please be awa | yment will only<br>sre that if you o | be processe<br>don't authoris | d on the effective of<br>e your payment to | fate.<br>day it will be | removed    |            |          |
| SARS Correspondence                    |                         | from the ASSA Direct system by tomore                                          | DW.                                                        |                                       |                                |                                      |                               |                                            |                         |            |            |          |
| Returns Issued                         |                         | Account Name:                                                                  | AD<br>Bar                                                  | nii.                                  | ABSA                           | Direct - Inten                       | net Banking                   |                                            |                         |            |            |          |
| Returns History                        |                         |                                                                                | Aci<br>Aci                                                 | count Number<br>cess Number           | 1                              |                                      |                               |                                            |                         |            |            | - 1      |
| Returns Search                         |                         | Daument Request Da                                                             | 20.                                                        | er Number<br>25/06/25                 | 1<br>1<br>1<br>25 Jun 2025     |                                      |                               |                                            |                         |            |            |          |
| Levies and Duties                      |                         | Payment Amount:                                                                | Per<br>R E                                                 | eer use the formati ;<br>5080         | yyyyimmidd                     |                                      |                               |                                            |                         |            |            |          |
| Passenger Marsfest                     |                         | Comments:                                                                      |                                                            |                                       |                                |                                      |                               |                                            |                         |            |            |          |
| Third Party Data Certificate<br>Search |                         |                                                                                |                                                            |                                       |                                |                                      |                               |                                            | 0                       |            |            |          |
| Third Party Data                       |                         | Fiease male sure that                                                          | at you complete the paym                                   | ert process and r                     | receive à payr                 | reit reference                       | number as p                   | icod of payment in                         | itiation.               |            |            |          |
| Non-Core Taxes                         |                         |                                                                                |                                                            |                                       |                                |                                      | LIVE                          | Stall Pay Now                              | c                       | encel      | D ASK A GA | ALTERNOT |

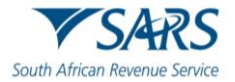

j) The operator clicks 'OK' in the pop-up box.

| TESTER<br>AUTOMATION •                                           | Portisio<br>AutoCompany  | secure.preprod.sarseff<br>Note: To effect the payme<br>account must authorise th<br>place when, in accordance<br>to their banking product<br>bank regarding the cut-of<br>timeously | <b>ling.co.zs says</b><br>Int, the payer who is the owner of the bank<br>the payment. The transaction will only take<br>with the bank rules, the payer has logged on<br>to authorise the payment. Rease consult your<br>If times to effect effling payments to SARS | ms Customs            | Duties & Levies Services    | Tax Status | Contact Log Ou  |
|------------------------------------------------------------------|--------------------------|----------------------------------------------------------------------------------------------------|----------------------------------------------------------------------------------------------------|-----------------------|-----------------------------|------------|-----------------|
| Identification Number<br>4801019957.<br>My Profile               | from the ABSA Direct sys | Name:                                                                                                    | ABSA ~<br>Bank ABSA Direct                                                                                                    | t - Internet Banking  | , ,                         |            |                 |
| SARS Correspondence                                              | Payment                  | Request Date:                                                                                                    | Access Number 1<br>User Number 1<br>2025/06/25 User Sum 2025<br>Please use the format: yypytereidd                                                                                                    |                       |                             |            |                 |
| Returns History<br>Returns Search                                | Paymen<br>Commer         | Amount:<br>its:                                                                                                    | R 6080                                                                                                    |                       |                             |            |                 |
| Levies and Duties Passenger Manifest Third Batte Data Catilicate | Please                   | make sure that you comple                                                                                                    | te the payment process and receive a payment n                                                                                                    | eference number as pr | roof of payment initiation. | Cancel     |                 |
| Third Party Data Certificate Search Third Party Data             | Payment Su               | immary                                                                                                    |                                                                                                    |                       | - all and a                 |            |                 |
| Non-Core Taxes                                                   |                          | ,                                                                                                    |                                                                                                    | LIVE C                | HAT                         | ē          | ASK & QUESTION? |

k) The operator must check summary of payment accuracy and click 'Confirm' if details are correct.

| TESTER                                 | Summary of payment transaction details                                                                                                    |                 |
|----------------------------------------|----------------------------------------------------------------------------------------------------|-----------------|
| AUTOMATION 3                           | Payment for: 1 item Amount: 8 34720 00                                                                                                    |                 |
| Tax Reference Number<br>0804269264     | Payment Request Date: 2025/06/13<br>Account Name: FNB                                                                                                    |                 |
| Identification Number<br>1101017920187 | Bank Name: FNB                                                                                                    |                 |
| My Profile                             | Please note that by clicking on the "Confirm" button below, a payment instruction will be created and sent to your bank, which<br>requires authorisation in order for the payment to be finalised. |                 |
|                                        | Kindly logon to your banking product to authorise this payment in order to release the required funds to SARS. Confirm Cancel                                                                      |                 |
| SARS Correspondence                    | Please be aware that once a payment is submitted this instruction cannot be reversed                                                                                                    |                 |
| Returns Issued                         |                                                                                                    | · · · · ·       |
| Returns History                        |                                                                                                    |                 |
| Returns Search                         |                                                                                                    |                 |
| Dividends Tax                          |                                                                                                    |                 |
| Levies and Duties                      |                                                                                                    |                 |
| Passannar Manifest                     | LIVE CHAT                                                                                                    | ASK A QUESTION? |

I) The operator to click 'OK' button to send a payment instruction to the bank.

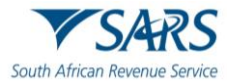

#### Effective Date: 18 July 2025

|                                                                                            | ● ▼SARS ●+UND                                | secure.preprod.sarsefiling.co.za says<br>You will pay SARS: R6080.00<br>From account ABSA                                                                                   | ms Customs Duties & Levies Ser    | rvices Tax Status Contact Log | g Out |
|--------------------------------------------------------------------------------------------|----------------------------------------------|----------------------------------------------------------------------------------------------------|-----------------------------------|-------------------------------|-------|
| Tas Reference Number<br>1367697198<br>Identification Number<br>4001019957189<br>My Prufile | AutoCompany<br>Confirm Pa<br>Summary of payr | On: 2025/06/25<br>Please be aware that once a payment is submitted this instruction<br>cannot be inversed.<br>Office Care<br>anyment Initiation<br>ment transaction details | nisation                          |                               |       |
| SARS Correspondence                                                                        | Payment for:                                 | 1 item                                                                                                    |                                   |                               |       |
| Returns Issued                                                                             | Amount:<br>Payment Request Date              | R 6080.00<br>2025/06/25                                                                                                    |                                   |                               |       |
| Returns History                                                                            | Account Name                                 | ABSA<br>Bank Name: ABSA Direct - Internet Banking<br>Access Number: 1                                                                                                    |                                   |                               |       |
| Returns Search                                                                             | Please note that by click                    | ting on the "Confirm" button below, a payment instruction will be creat                                                                                                    | ted and sent to your bank, which  |                               |       |
| Levies and Duties                                                                          | requires authorisation in                    | n order for the payment to be finalised.                                                                                                    | encied back in CARE Otherwise the |                               |       |
| Passenger Manifest                                                                         | payment will no longer                       | be available through your bank and you will need to do the payment a                                                                                                    | igain.                            |                               |       |
| Theid Party Data Certificate<br>Search                                                     |                                              |                                                                                                    | Confirms Cancel                   |                               |       |
| Third Party Data                                                                           | Prease be aware that once a                  | Tableson is amounted one exercicion recuip (d. (gali 1960                                                                                                    |                                   |                               |       |
| Non-Core Taxes                                                                             |                                              |                                                                                                    | LIVE CHAT                         | ASK A QUESTIO                 | 9W7   |

m) The operator must click 'Confirm' to confirm payment initiation.

|                                        | SARS                     | <b>O</b> FLNG                                      |                                                | Home                                      | User                            | Organisation    | is Returns              | Customs      | Daties & Levies | Senios | Tax Status | Contact  | Log Out  |
|----------------------------------------|--------------------------|----------------------------------------------------|------------------------------------------------|-------------------------------------------|---------------------------------|-----------------|-------------------------|--------------|-----------------|--------|------------|----------|----------|
| Tax Reference Number                   | Portfalio<br>AutoCompany |                                                    | + Al                                           | CME Automation                            | 1-054175                        | ÷ 1             | Organisat               | ion          |                 |        |            |          |          |
| Identification Number<br>4801019957189 |                          | and m Da                                           |                                                | testes.                                   |                                 |                 |                         |              |                 |        |            |          |          |
| My Profile                             | S                        | ummary of paym                                     | ment transaction                               | n details                                 |                                 |                 |                         |              |                 |        |            |          |          |
| SARS Correspondence                    | P                        | layment for                                        | 1 item                                         |                                           |                                 |                 |                         |              |                 |        |            |          |          |
| Returns Issued                         | A<br>P                   | mount:<br>layment Request Date:                    | R 6080.00<br>2025/06/25                        |                                           |                                 |                 |                         |              |                 |        |            |          |          |
| Returns History                        | A                        | ccount Name                                        | ABSA<br>Bank Name                              | ABSA Direct                               | - Internet B                    | anking          |                         |              |                 |        |            |          |          |
| Returns Search                         |                          |                                                    | Models (Maniper,                               | 1                                         |                                 |                 |                         |              |                 |        |            |          |          |
| Levies and Duties                      | in in                    | quires authorisation in                            | order for the paymen                           | nt to be finalised.                       | yment instruc                   | bon will be cre | ated and sent           | o your bank, | Whiteh          |        |            |          |          |
| Passenger Manifest                     | Ki<br>pa                 | ndly logon to your bani<br>syment will no longer b | king product to auth<br>re available through y | orise this payment<br>rour bank and you v | today in orde<br>will need to d | to release the  | required fund<br>again. | to SARS. Of  | erwise the      |        |            |          |          |
| Third Party Data Certificate<br>Search |                          | case be aware that once a m                        | avment is submitted this                       | instruction cannot be                     | ever and                        |                 | Confirm                 | Ca           | scel            |        |            |          |          |
| Third Party Data                       | 2                        |                                                    |                                                |                                           |                                 |                 |                         |              |                 |        |            |          |          |
| Non-Core Taxes                         | 1                        |                                                    |                                                |                                           |                                 |                 |                         | ELIVE.       | CHAT            |        |            | ASK & DU | IESTION? |

n) If the initiation is not successful, the error message below will show. The operator has an option to try again in 30 minutes or to call the SARS Contact Center.

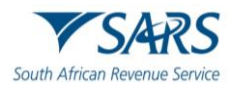

|                                        | E VSARS @FX.NG Hone User Organizations Returns Coutoms Datios & Levies Sand                                                                                                    | ices Tax Status Contact Log Out |
|----------------------------------------|----------------------------------------------------------------------------------------------------|---------------------------------|
| Tax Reference Number                   | AutoCompany ACME Automation 054175 Corganisation                                                                                                    |                                 |
| Identification Number<br>4801019957189 | Payment Initiation Result                                                                                                    |                                 |
| My Profile                             | Summary of payment transaction details                                                                                                    |                                 |
| SARS Correspondence                    |                                                                                                    |                                 |
| Returns lased                          | This payment was not completed successfully!                                                                                                    |                                 |
| Returns History                        | We have experienced some difficulty communicating this transaction to your bank. Please wait 30 minutes and try again. If you<br>continue to experience difficulties, please contract, gior call contra.<br>The following message was returned: Getting payment information failed |                                 |
| Returns Search                         | Account Name ABSA                                                                                                    |                                 |
| Levies and Daties                      | Rayment Amount R 6080.00                                                                                                    |                                 |
| Passenger Manifest                     |                                                                                                    |                                 |
| Third Party Data Certificate<br>Search | Payment Reference: SARSEF 0024533012                                                                                                    |                                 |
| Third Party Data                       | Continue Print Continuation                                                                                                    |                                 |
| Non-Core Taxes                         | LIVE CHAT                                                                                                    | ASK & QUESTION?                 |

O) The operator may check the payment status by selecting 'Payments' followed by 'Payment History'.

| Third Party Data                |                                                                                                    |  |  |  |  |  |  |  |  |  |
|---------------------------------|----------------------------------------------------------------------------------------------------|--|--|--|--|--|--|--|--|--|
| Automatic Exchange Of           |                                                                                                    |  |  |  |  |  |  |  |  |  |
| Information (AEOI)              | Payment History                                                                                                    |  |  |  |  |  |  |  |  |  |
| Country by Country Reporting    | Payment History                                                                                                    |  |  |  |  |  |  |  |  |  |
| Non-Core Taxes                  | For more accurate results, please supply a Tax number or a Payment reference number.                                                    |  |  |  |  |  |  |  |  |  |
| Payments                        | Targaryer Manne                                                                                                    |  |  |  |  |  |  |  |  |  |
|                                 | ACME Automation-381128                                                                                                    |  |  |  |  |  |  |  |  |  |
| Payment Guide                   | Tax Product                                                                                                    |  |  |  |  |  |  |  |  |  |
| Pay Now                         | All Products - Tax Reference Number                                                                                                    |  |  |  |  |  |  |  |  |  |
|                                 | Paramet Shine                                                                                                    |  |  |  |  |  |  |  |  |  |
| Payment Arrangement History     | Payment Reference Number All                                                                                                    |  |  |  |  |  |  |  |  |  |
| Bulk Payments                   |                                                                                                    |  |  |  |  |  |  |  |  |  |
|                                 | Date From * Date To *                                                                                                    |  |  |  |  |  |  |  |  |  |
| Payment History                 | 2023/00/14                                                                                                    |  |  |  |  |  |  |  |  |  |
| Bank Details Setup              |                                                                                                    |  |  |  |  |  |  |  |  |  |
|                                 | Actual Payment Date 💼 🚹                                                                                                    |  |  |  |  |  |  |  |  |  |
| Awaiting Authorisation          |                                                                                                    |  |  |  |  |  |  |  |  |  |
| Third Party Appointments        | Clear Search                                                                                                    |  |  |  |  |  |  |  |  |  |
| Request For Reason              |                                                                                                    |  |  |  |  |  |  |  |  |  |
| Received for Rectanged American | Taxpayer Tax Reference Payment Reference Tax Created On Actual Payment Tax Amount Payment Payment Date Determined Amount Status Details |  |  |  |  |  |  |  |  |  |
| Request for Reduced Assessment  |                                                                                                    |  |  |  |  |  |  |  |  |  |

- p) The operator must click on 'View' to check the applicable payment status:
  - i) The 'Payment Status' will reflect 'Approved' if the payment has been successful.
     ii) The 'Payment Status' will reflect 'Failed' if the payment has not been successful.

|                                        | For more accu                                                                                                    | rate results, pie        | ease supply a tax n         | umber or a Payment                    | t reterence        | number.                |               |                |                   |                    |              |  |
|----------------------------------------|----------------------------------------------------------------------------------------------------|--------------------------|-----------------------------|---------------------------------------|--------------------|------------------------|---------------|----------------|-------------------|--------------------|--------------|--|
|                                        | Tacquer Name<br>ACME Automation                                                                                                    | -054175                  |                             |                                       |                    |                        |               |                |                   |                    |              |  |
| Tax Reference Number<br>1367697198     | Tax Products                                                                                                    | Tex Products +           |                             |                                       | Тая                | Tax Reference Number   |               |                |                   |                    |              |  |
| Identification Humber<br>4001019957189 | Payment Reference                                                                                                    | Payment Reference Number |                             |                                       | AB                 | Payment Datas<br>A3    |               |                |                   |                    |              |  |
| My Profile                             | Date From *                                                                                                    |                          |                             |                                       | Dev                | 54 C                   |               |                |                   |                    |              |  |
|                                        | 2025/06/18                                                                                                    |                          |                             |                                       | 202                | 5/05/25                |               |                |                   |                    | 2            |  |
| SARS Correspondence                    | Actual Dayment Dr                                                                                                    | de.                      |                             |                                       |                    |                        |               |                |                   |                    |              |  |
| Before lased                           | - the second second sec |                          |                             |                                       |                    | -                      |               |                |                   |                    |              |  |
| Returns History                        |                                                                                                    |                          |                             |                                       |                    |                        | Clear         |                | 5                 | earch              |              |  |
| Returns Search                         |                                                                                                    |                          |                             |                                       |                    |                        |               |                |                   |                    |              |  |
| Levies and Duties                      | Taspayer Name                                                                                                    | Tax Reference<br>Number  | Payment Reference<br>Number | Tax Product                           | Created Or<br>Date | Actual<br>Payment Date | Tax<br>Period | Amount         | Payment<br>Status | Payment<br>Details |              |  |
| Passenger Manifest                     | ACME Automation-<br>054175                                                                                                    | 8140299093               | 0024533012                  | Air Passenger Normal<br>Payment - SAP | 2025-06-25         | 2025-06-25             | N/A           | 6080.00        | Failed            | View               |              |  |
| Third Party Data Certificate<br>Search | ACME Automation-<br>054175                                                                                                    | 8140299090               | 0024533000                  | Air Passenger Normal<br>Payment - SAP | 2025-06-18         | 2025-06-18             | N/A           | 300.00         | Approved          | View               |              |  |
| Third Party Data                       |                                                                                                    |                          |                             |                                       |                    |                        |               | this per page. | 10 - 1            | 100 4              | >            |  |
| Non-Core Taxes                         |                                                                                                    |                          |                             |                                       |                    | UV                     | E CHAT        |                |                   |                    | KA DUESTION? |  |

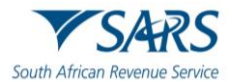

## 8 DEFINITIONS, ACRONYMS AND ABBREVIATIONS

The definitions, acronyms and abbreviations can be accessed via the following link: <u>Glossary A-M | South</u> <u>African Revenue Service (sars.gov.za)</u>

## 9 DISCLAIMER

a) The information contained in this guide is intended as guidance only and is not considered to be a legal reference, nor is it a binding ruling. The information does not take the place of legislation and readers who are in doubt regarding any aspect of the information displayed in the guide should refer to the relevant legislation or seek a formal opinion from a suitably gualified individual.

#### b) For more information about the contents of this publication you may:

- i) Visit the SARS website at <u>www.sars.gov.za;</u>
- ii) Make a booking to visit the nearest SARS branch;
- iii) Contact your own tax advisor / tax practitioner;
- iv) If calling from within South Africa, contact the SARS Contact Centre on 0800 00 SARS (7277); or
- v) If calling from outside South Africa, contact the SARS Contact Centre on +27 11 602 2093 (only between 8am and 4pm South African time).